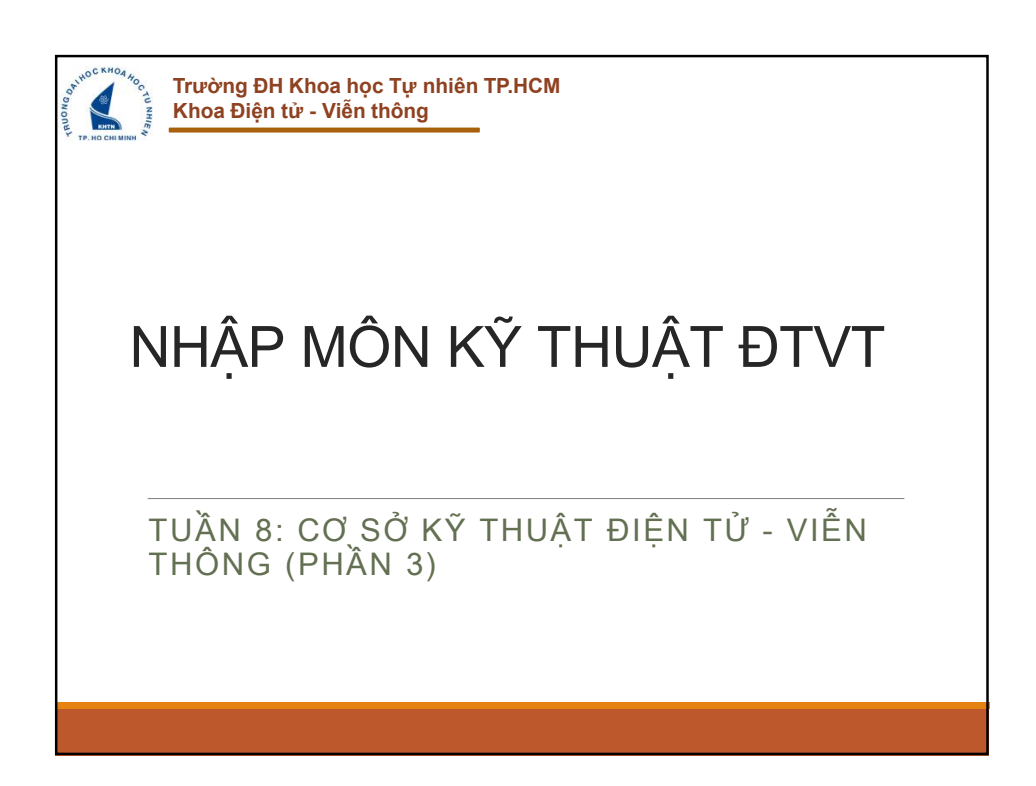

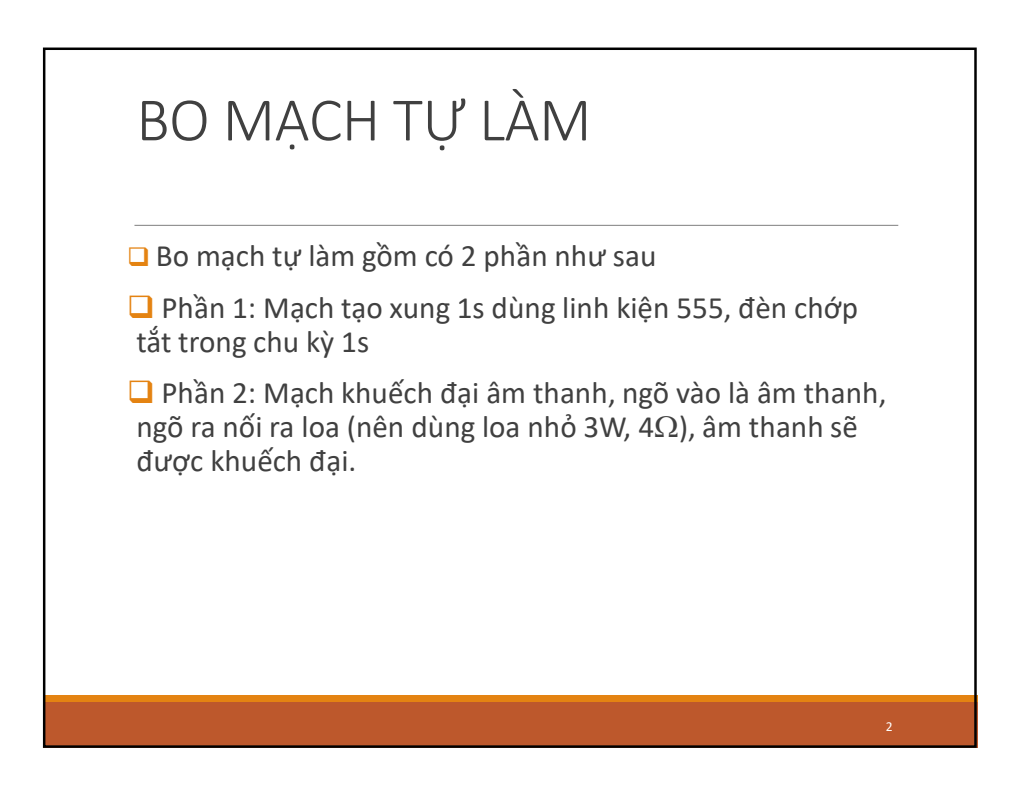

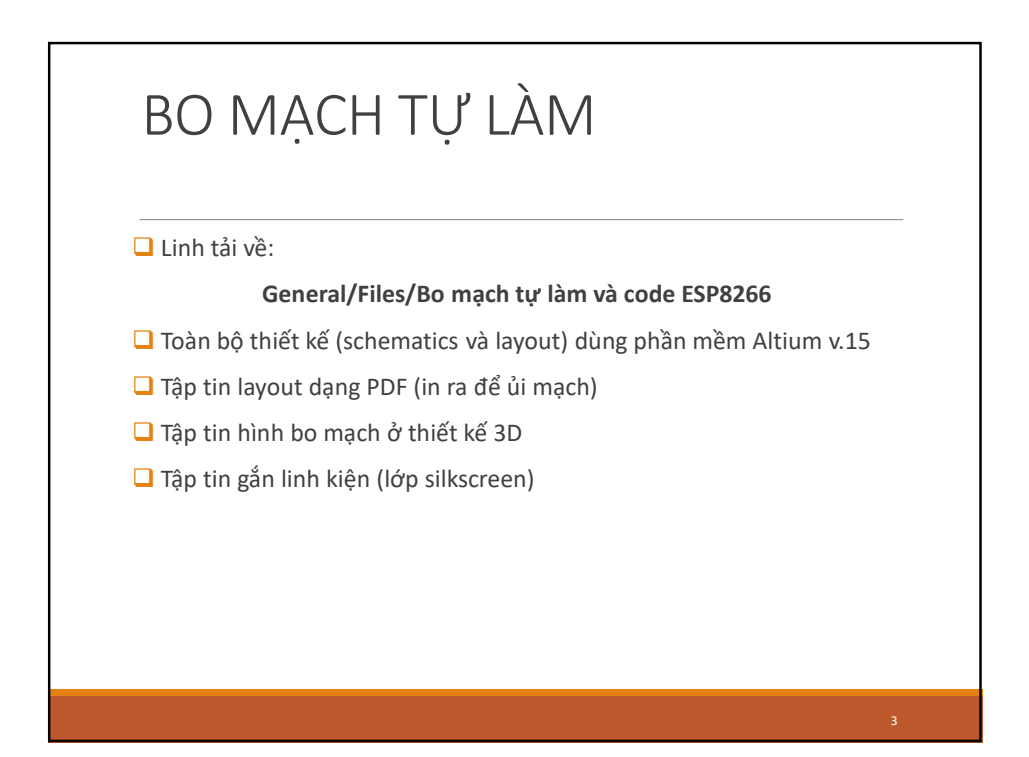

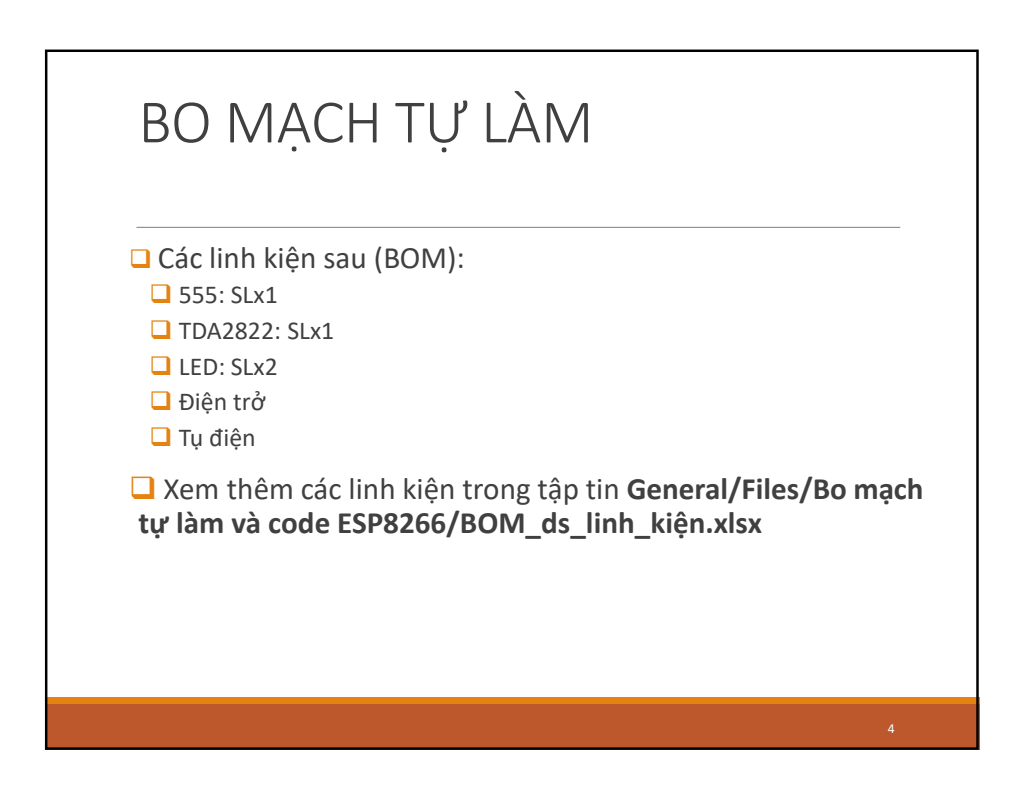

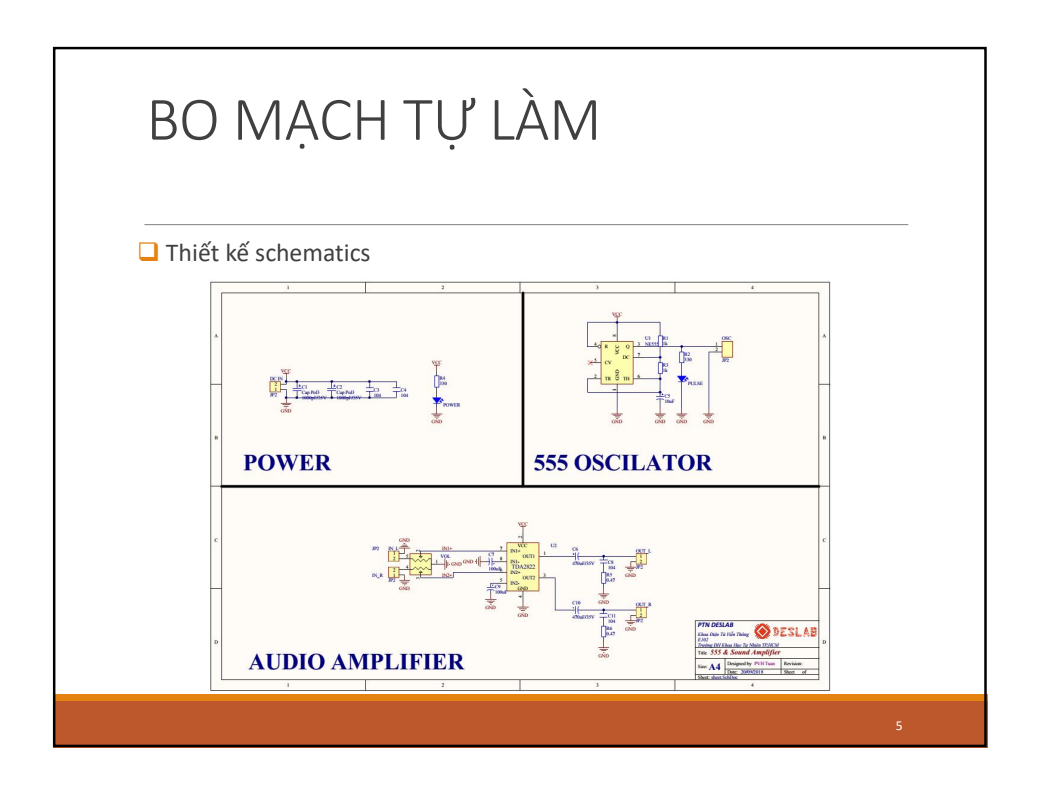

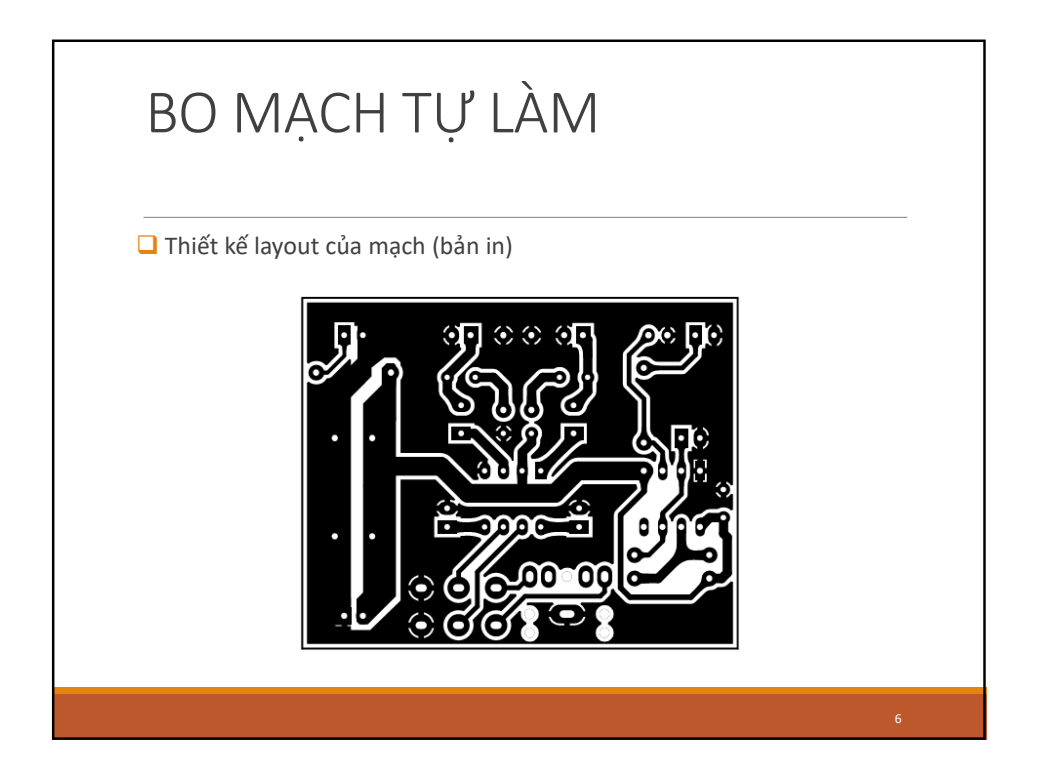

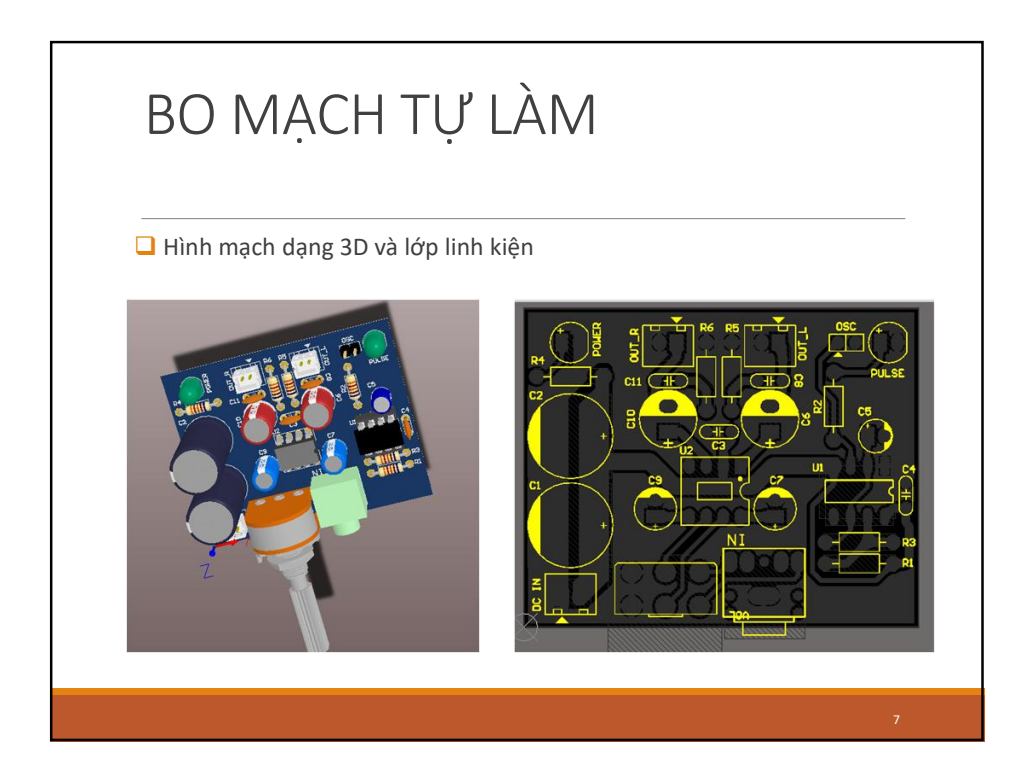

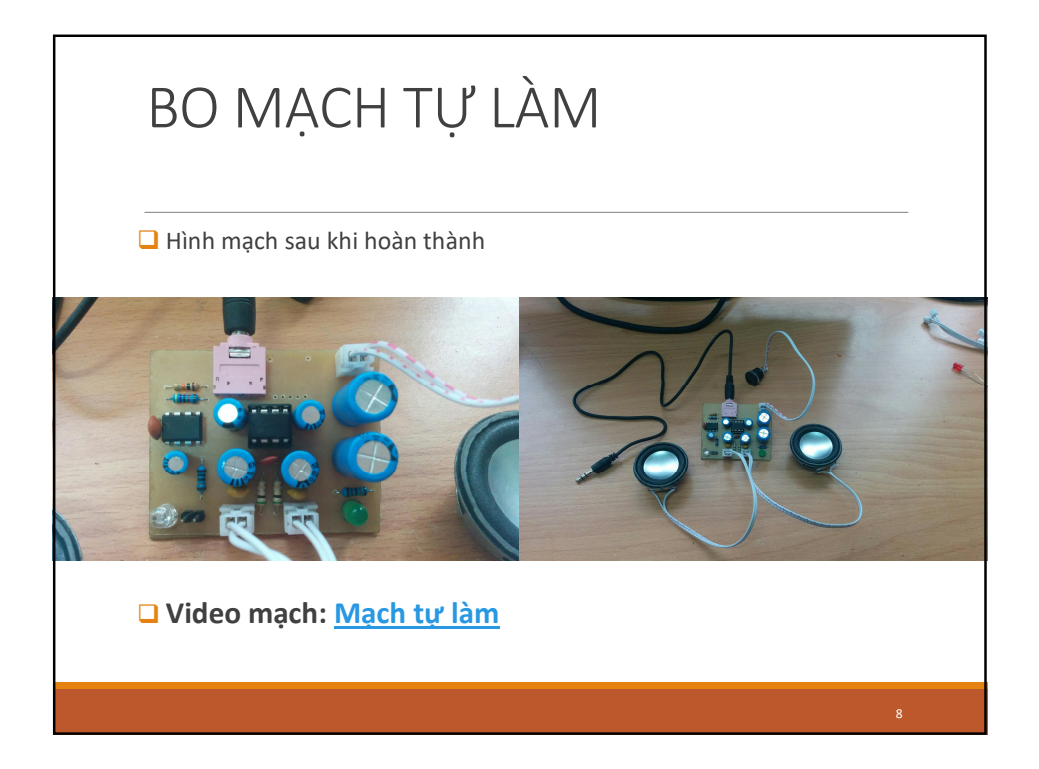

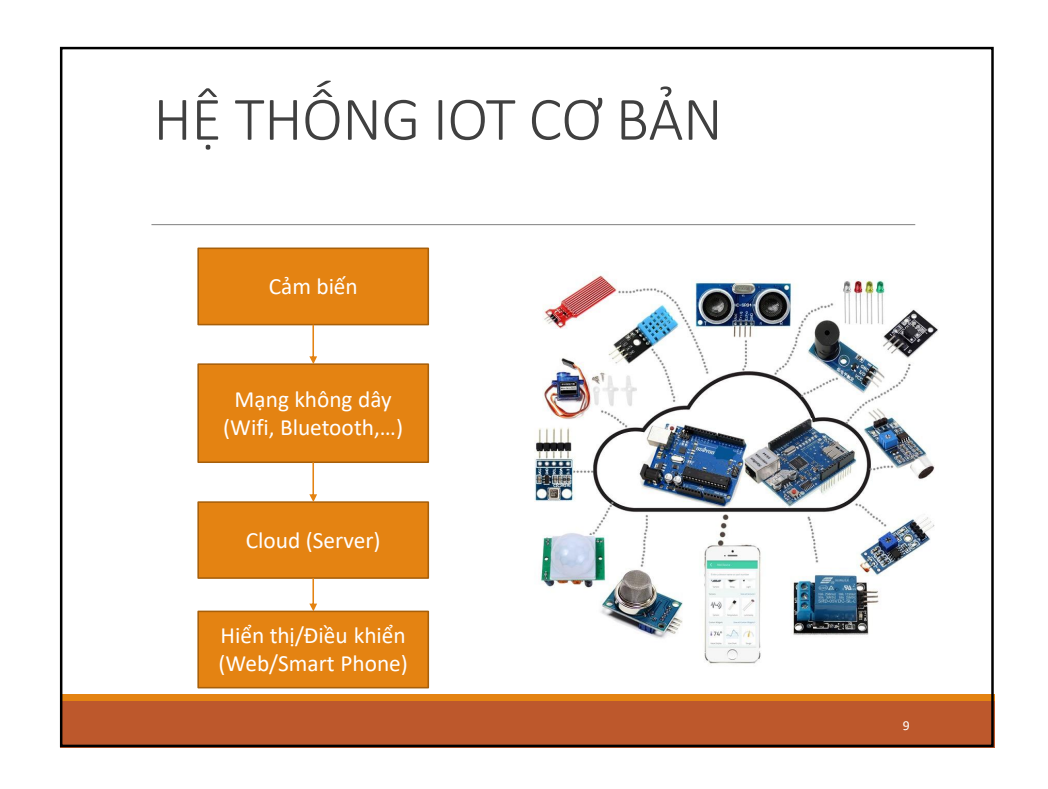

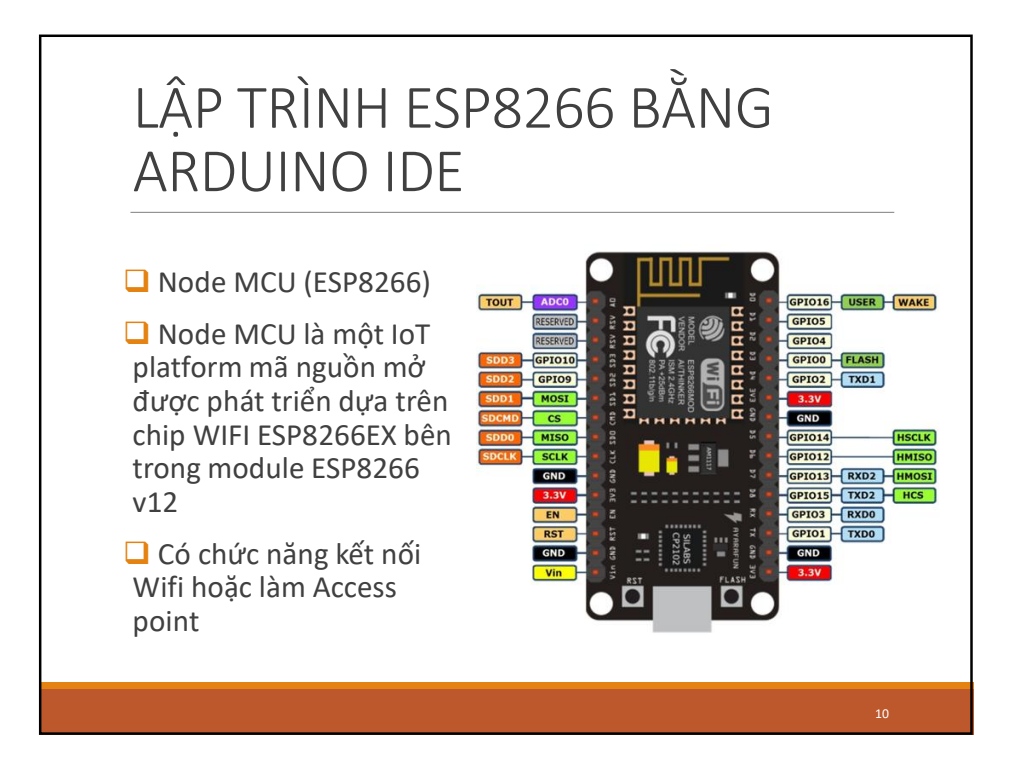

| Bit for Statis       I and the interface statis       I and the interface statis         Bit for Statis       I and the interface statis       I and the interface statis         Bit doct in fails       D and coin fails       D Bit coin fails         D and coin fails       D Bit coin fails       D Bit coin fails         D and coin fails       D Bit coin fails       D Bit coin fails         D and coin fails       D Bit coin fails       D Bit coin fails         D Bit coin fails       D Bit coin fails       D Bit coin fails         D Bit coin fails       D Bit coin fails       D Bit coin fails         D Bit coin fails       D Bit coin fails       D Bit coin fails         D Bit coin fails       D Bit coin fails       D Bit coin fails         D Bit coin fails       D Bit coin fails       D Bit coin fails         D Bit coin fails       D Bit coin fails       D Bit coin fails         D Bit coin fails       D Bit coin fails       D Bit coin fails         D Bit coin fails       D Bit coin fails       D Bit coin fails         D Bit coin fails       D Bit coin fails       D Bit coin fails         D Bit coin fails       D Bit coin fails       D Bit coin fails         D Bit coin fails       D Bit coin fails       D Bit coin fails         D Bit coin fails | elemonas X<br>etitora (lebona)<br>Sebbook kontor:<br>C'hen I-fri Connenti (Marine<br>C'hen I-fri Connenti (Marine)<br>Elemona (Lebona)<br>Elemona (Lebona)<br>Elemona (Leb | LÂP TRÌNH ESP8266<br>BẰNG ARDUINO IDE                                                                                                    |
|----------------------------------------------------------------------------------------------------|----------------------------------------------------------------------------------------------------|----------------------------------------------------------------------------------------------------|
|                                                                                                    | Land of hough:                                                                                                    | <ul> <li>Cài đặt</li> <li>Đã cài Arduino IDE:<br/><u>https://www.arduino.cc/en/Main/Softwar</u><br/>e</li> <li>Sau khi cài xong mở Arduino IDE lên, vào<br/>phần File-&gt;Preferences. Tại phần<br/>Additional Boards Manager URLs thêm<br/>đường dẫn sau và và ấn OK :</li> <li><u>http://arduino.esp8266.com/stable/packa<br/>ge_esp8266com_index.json</u>.</li> </ul> |

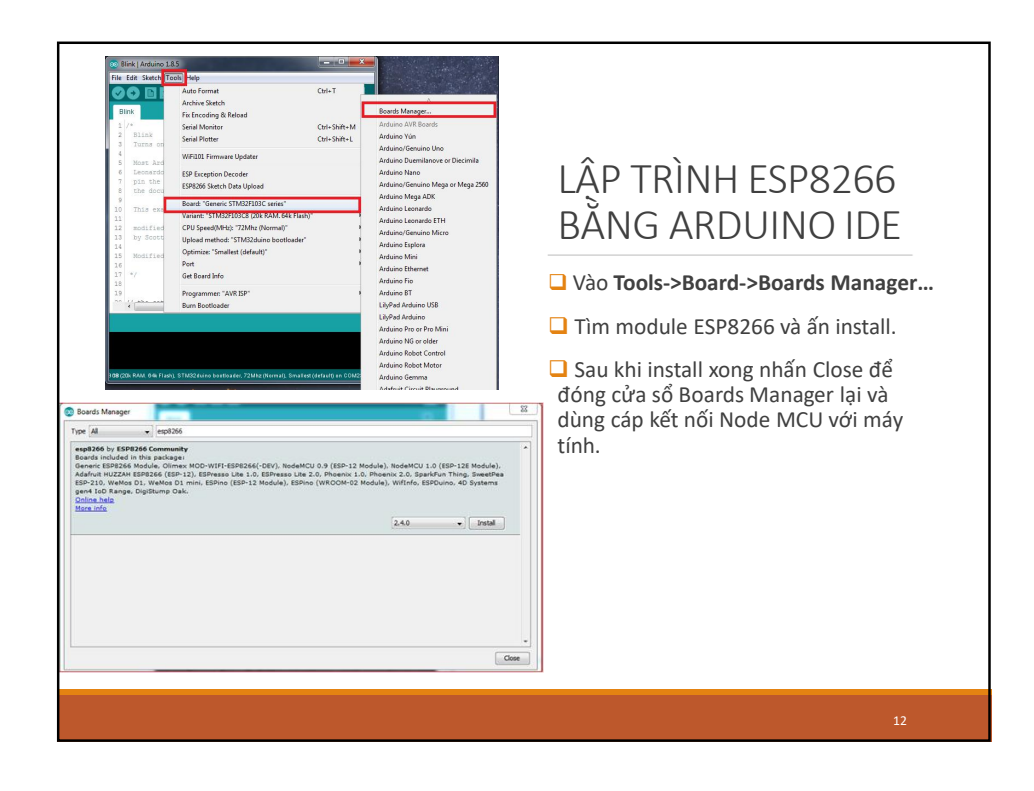

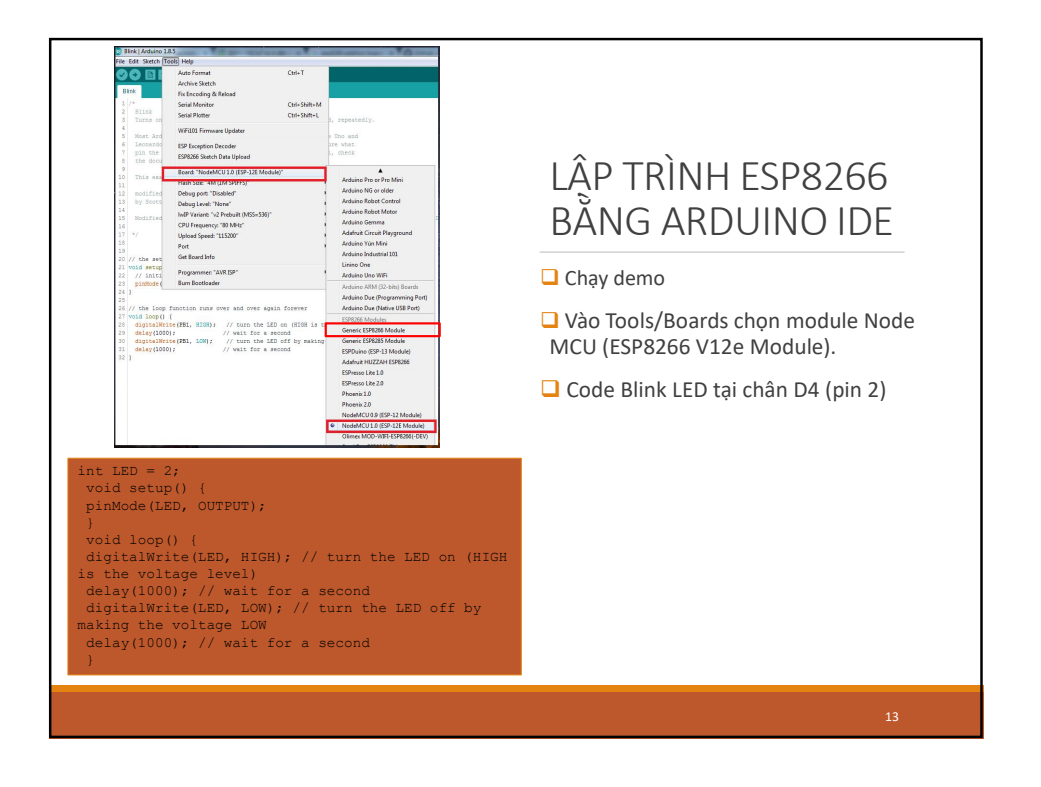

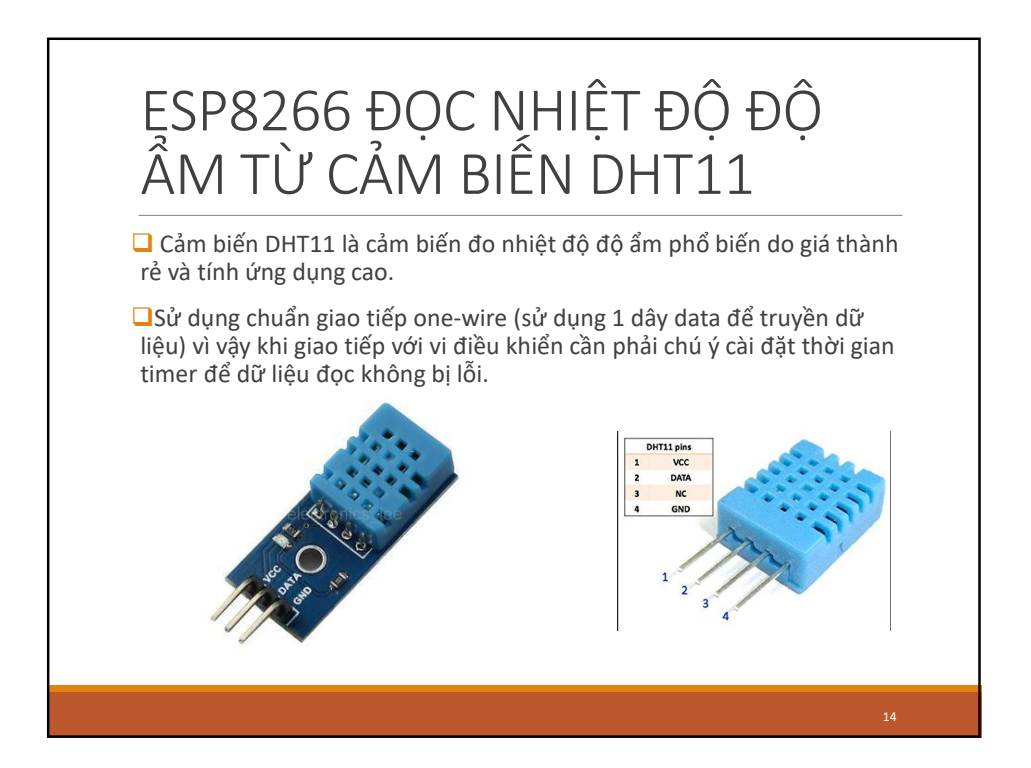

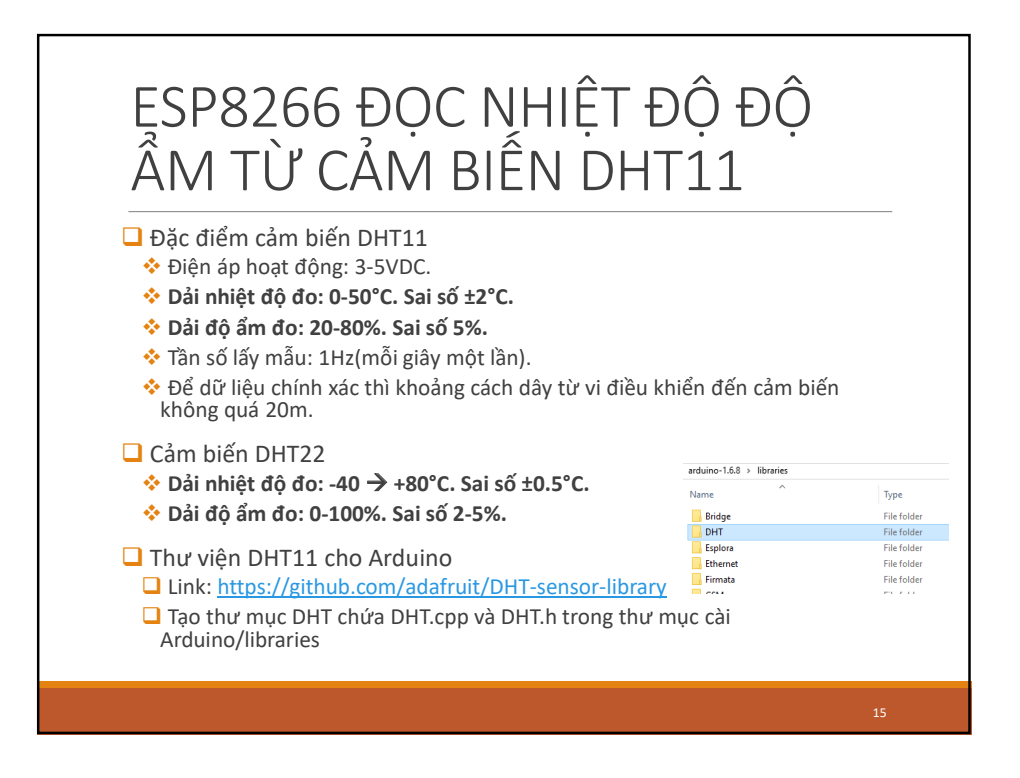

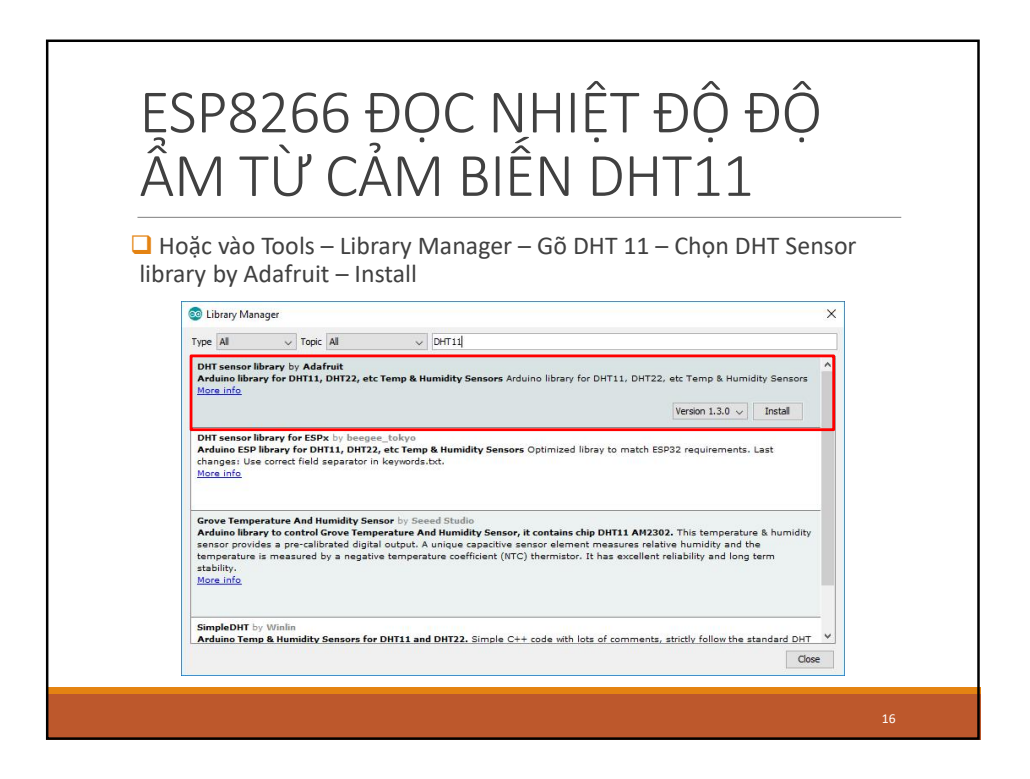

## ESP8266 ĐỌC NHIỆT ĐỘ ĐỘ ẨM TỪ CẢM BIẾN DHT11

#### Nối dây giữa ESP8266 và DHT 11

#### 🖵 Linh kiện gồm

#### 1x Breadboard

- Ix ESP8266, 1x R = 4.7KΩ
- Dây cắm

1x DHT11

- > Nếu dùng DHT11 4 chân thì cắm nhự sơ đồ bên (Chân 1:
- VCC, chấn 2: Data, Chân 3: không cắm, Chân 4: GND)
  > Nếu dùng bo DHT có 3 chân thì Chân 1: VCC, chân 2:

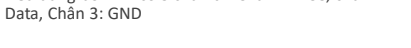

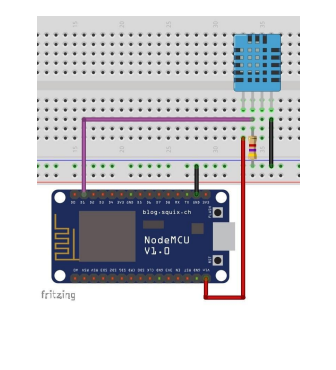

#### ESP8266 ĐỌC NHIỆT ĐỘ ĐỘ ẨM TỪ CẢM BIẾN DHT11 // Chi chạy 1 lần khi khởi động void setup() { // Khởi tạo Serial port Serial.begin(115200); delay(10); Chạy code sau trên Arduino IDE dht.begin(); #include <ESP8266WiFi.h> #include "DHT.h" // Kêt nôi vào mạng WiFi Serial.println(); Serial.print("Connecting to "); Serial.println(ssid); #define DHTTYPE DHT11 // DHT 11 // Thay bằng tên Wifi và địa chi truy cập Wifi const char\* ssid = "YOUR\_NETWORK\_NAME"; const char\* password = "YOUR\_NETWORK\_PASSWORD"; WiFi.begin(ssid, password); while (WiFi.status() != WL\_CONNECTED) { delay(500); Serial.print("."); } // Web Server à port 80 WiFiServer server(80); // Cảm biên DHT const int DHTPin = 5; // Chân data DHT11 nổi vào GPIO5 // Khỏi tạo DHT DHT dht(DHTPin, DHTTYPE); Serial.println(""); Serial.println("WiFi connected"); // Båt dåu web server server.begin(); Serial.println("Web server running. Waiting for the ESP P.."); static char celsiusTemp[7]; static char fahrenheitTemp[7]; static char humidityTemp[7]; Seric. IP..."); delay(10000); // Xuất địa chi IP của ESP8266 Serial.println(WiFi.localIP());

THIẾT LẬP ESP8266 VÀ DHT

18

### ESP8266 ĐỌC NHIỆT ĐỘ ĐỘ ẨM TỪ CẢM BIẾN DHT11

| 🖵 Chạy code sau trên Arduino IDE                                                                                                    |
|----------------------------------------------------------------------------------------------------|
| <pre>void loop() {     // Listenning for new clients     WiFiClient client = server,available();     if (client) {         Serial.println("New client");         // bolean to locate when the http request ends         boolean blank_line = true;         while (client.connected()) {             if (client.available()) {                 char c = client.read();                 if (client.available()) {                       char c = client.read();                       if (client.available()) {</pre> |
|                                                                                                    |

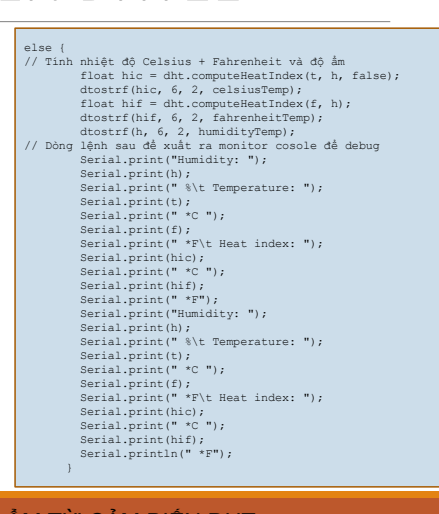

ĐỌC NHIỆT ĐỘ VÀ ĐỘ ẨM TỪ CẢM BIẾN DHT

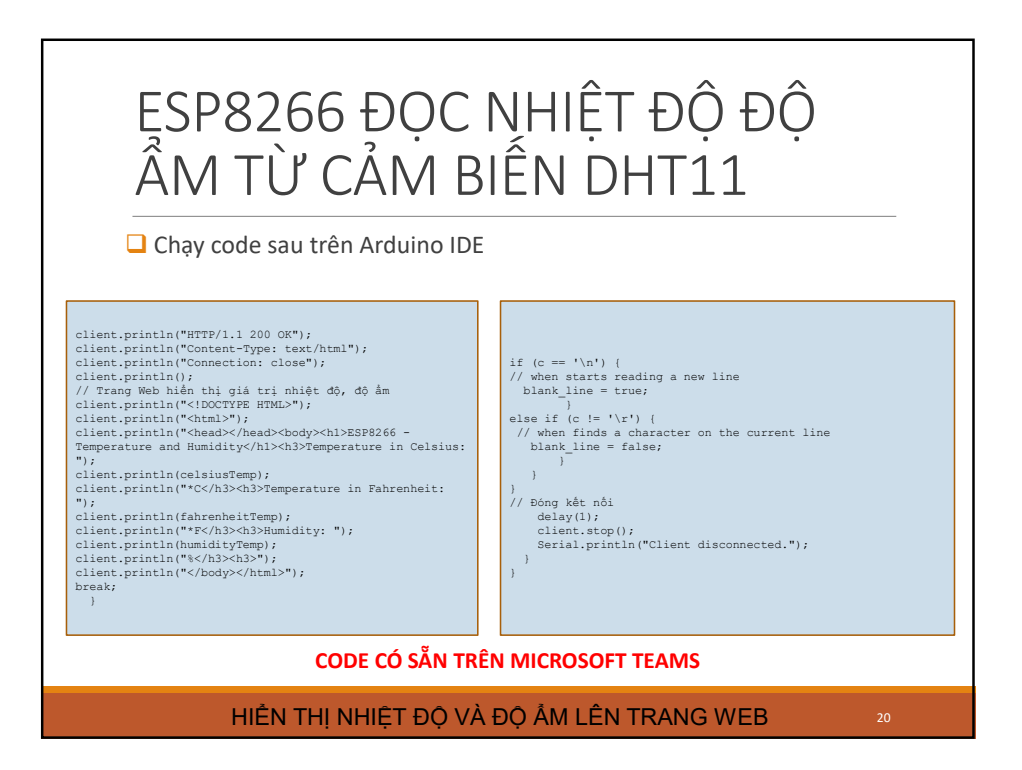

| ESP8266<br>ẨM TỪ C                                                                     | ĐỌC NHIỆ<br>ẢM BIẾN D          | T ĐỘ ĐỘ<br>)HT11             |
|----------------------------------------------------------------------------------------|--------------------------------|------------------------------|
|                                                                                        |                                | or console của Arduino IDE   |
|                                                                                        | lệt độ, độ anh trên Monit      |                              |
| © COM6                                                                                 |                                | - 🗆 X                        |
| Connecting to MEO-620B<br><br>WiFi connected<br>Web server running. Wa<br>192.168.1.95 | HB<br>iting for the ESP IP     |                              |
| New Client<br>Humidity: 63.00 %<br>Client disconnected.<br>New client                  | Temperature: 20.00 *C 68.00 *F | Heat index: 19.70 *C 67.46   |
| Humidity: 63.00 %<br>Client disconnected.                                              | Temperature: 20.00 *C 68.00 *F | Heat index: 19.70 *C 67.46   |
| <                                                                                      |                                | >                            |
| Autoscroll                                                                             |                                | Both NL & CR v 115200 baud v |
|                                                                                        |                                | 21                           |

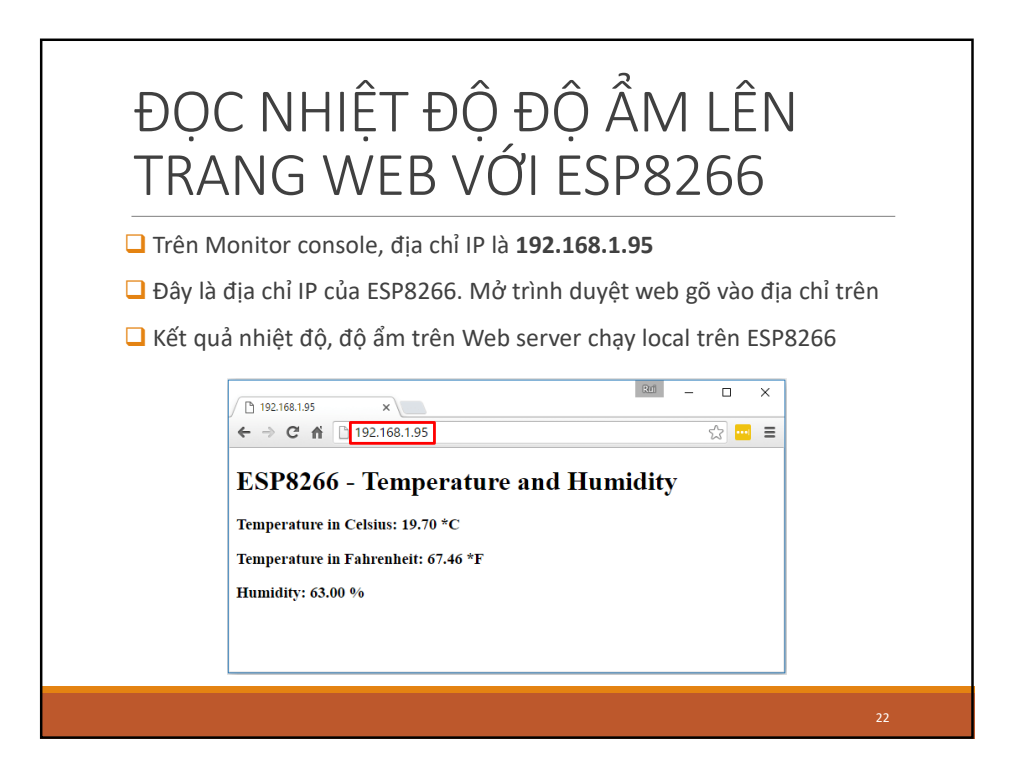

## ĐỌC NHIỆT ĐỘ ĐỘ ẨM LÊN FIREBASE VỚI ESP8266

Firebase là một dịch vụ cơ sở dữ liệu thời gian thực hoạt động trên nền tảng đám mây được cung cấp bởi Google nhằm giúp các lập trình phát triển nhanh các ứng dụng bằng cách đơn giản hóa các thao tác với cơ sở dữ liệu.

Với Firebase có thể tạo ra các ứng dụng IoT là điều khiển thiết bị hoặc hiển thị kết quả theo thời gian thực.

- Firebase cung cấp cho người dùng các chức năng như:
  - Realtime Database : Cơ sở dữ liệu đám mấy noSQL data được lưu trữ dưới dạng Json. Dữ liệu được đồng bộ hóa với tất cả client trong thời gian thực.
- Firebase Authentication: Hệ thống xác thực quyền.
- Firebase Hosting: Giúp tạo một ứng dụng nền web với tên miền \*firebaseapp.com

Ở phần real-time database, Firebase cho chúng ta sử dụng miễn phí 10GB data download, 1GB storage và 100 truy xuất đồng thời trong một tháng

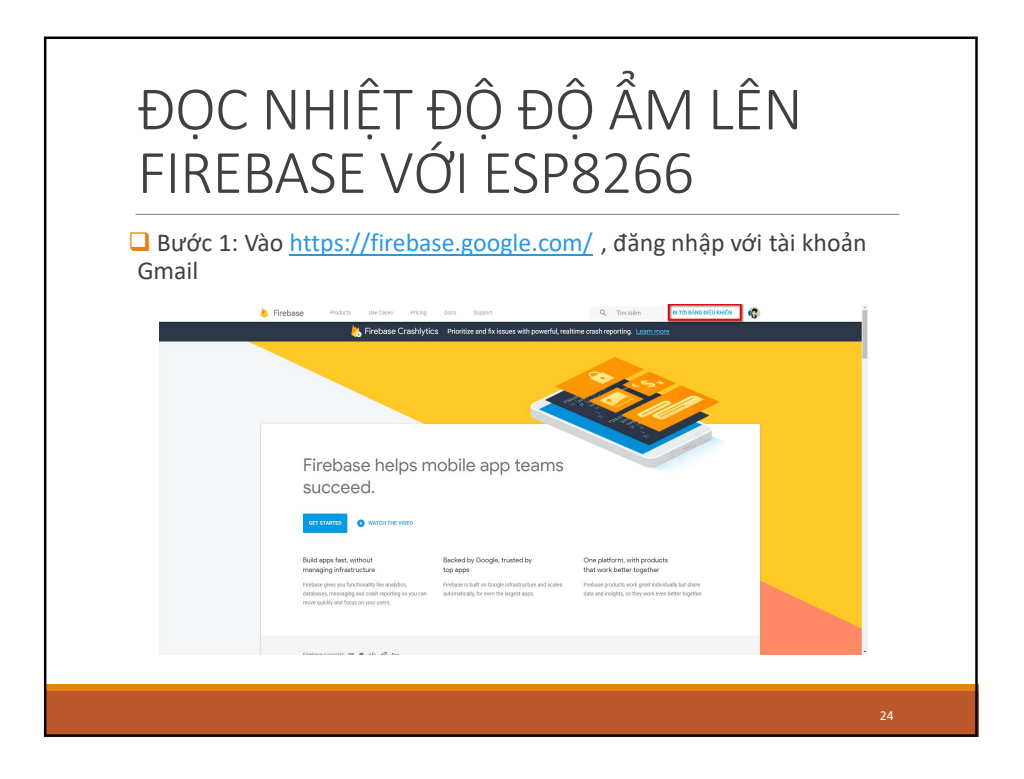

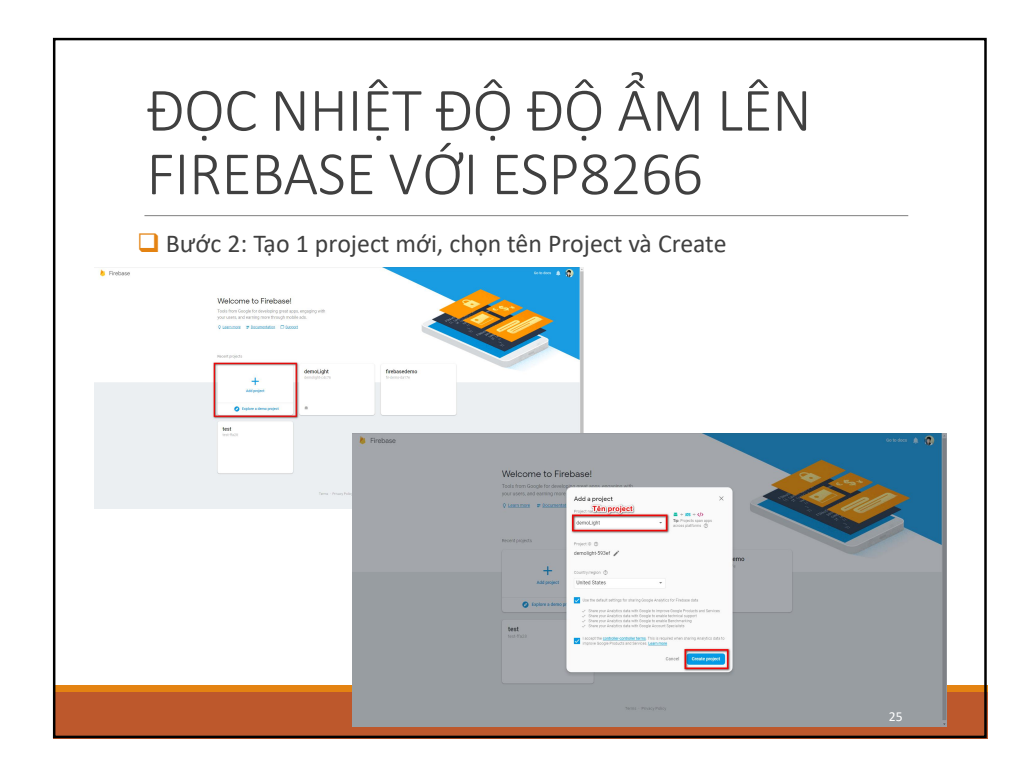

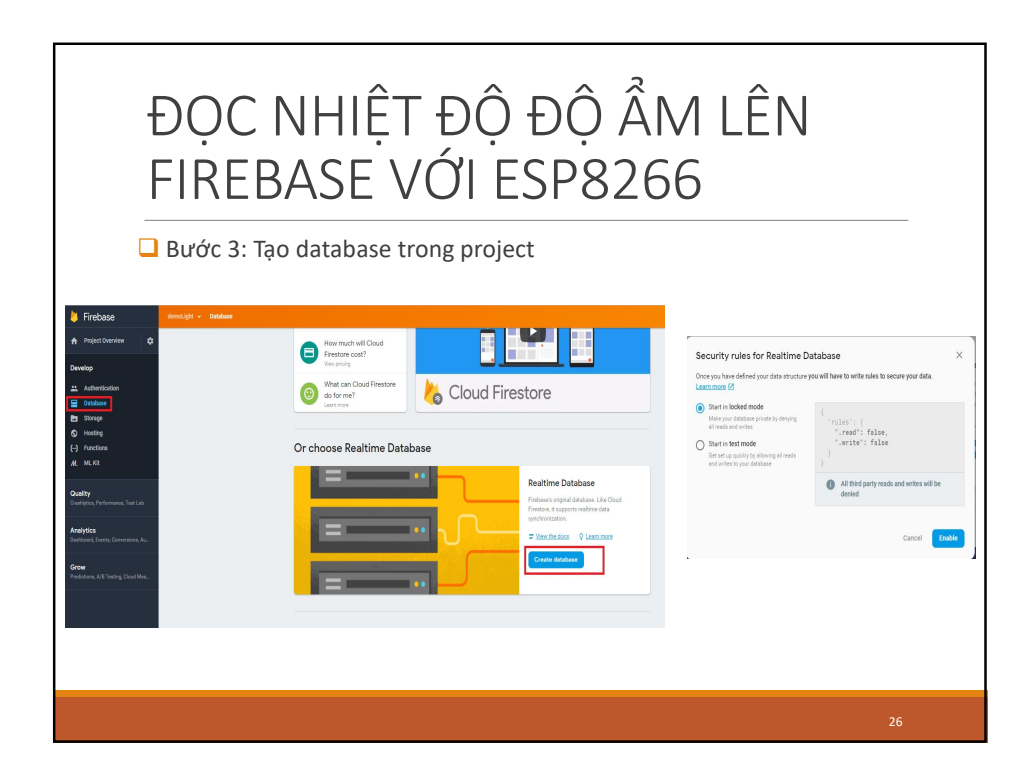

| ĐỌC NHIỆT ĐỘ ĐỘ ẨM LÊN<br>FIREBASE VỚI ESP8266                                                                                                    |    |
|----------------------------------------------------------------------------------------------------|----|
| Bước 4: Tạo dữ liệu trong database                                                                                                    |    |
| CD https://demodht11.firebaselo.com/                                                                                                    |    |
| demodht11: null     ×       Name Inhietdo     Value Ø                                                                                                    |    |
| Cencel Add<br>↑ Preptownie © Database ■ Indens bladue -<br>Develop Det hins Bladue Lunge                                                                                                    |    |
| Montrolation     Southern and the set of the set of the set o |    |
| AL, ML NR     Markets #       Guality     Coultings                                                                                                    |    |
| Abajtes<br>Bradoard Frank Generating As                                                                                                    | 27 |

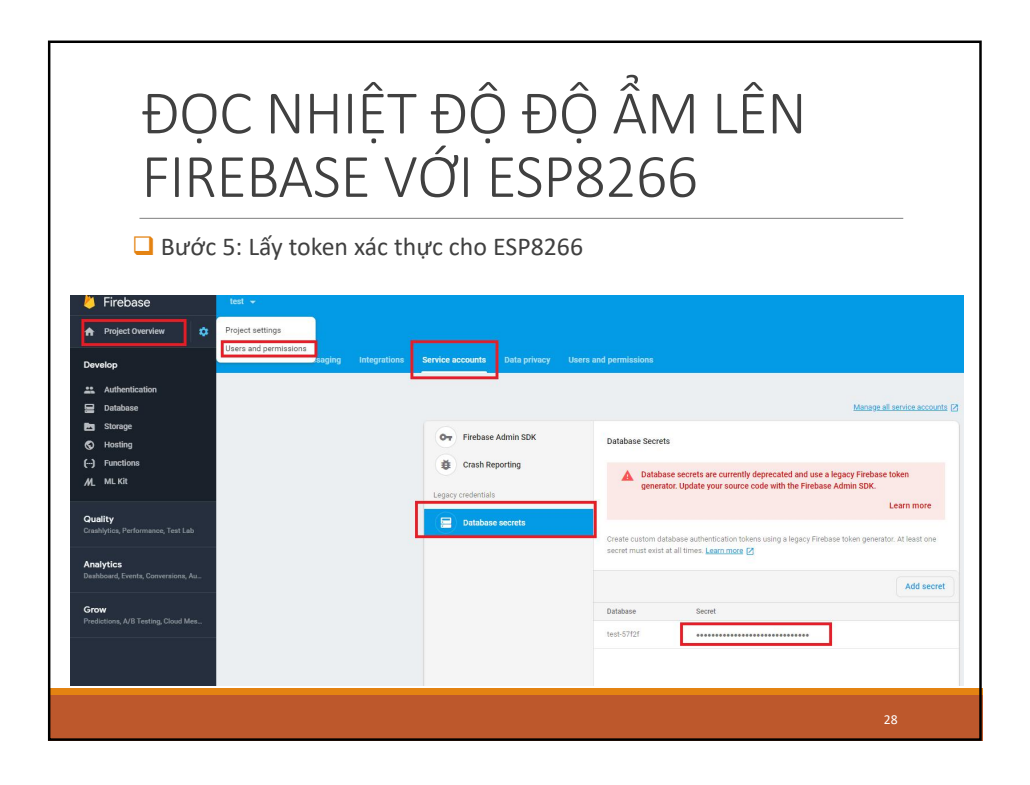

| ĐỌC NHIỆT ĐỘ ĐỘ Â<br>FIREBASE VỚI ESP82                                                                                             | ÂM LÊN<br>66                                                                                                    |
|----------------------------------------------------------------------------------------------------|----------------------------------------------------------------------------------------------------|
| <ul> <li>Bước 6: Cài đặt thư viện Firebase cho Arduino</li> <li>+ Thư viện Arduino-firebase:</li> <li>Tải thư viện tại :</li> </ul> | Find file         Clone or download >           Clone with HTTPS ()         Use Git or checkout with SVN using the web URL |
| https://github.com/FirebaseExtended/firebase-arduino                                                                                | https://github.com/FirebaseExtended/Fire                                                                                   |
| Arduino ( C:\Users <user_name>\Documents\Ard</user_name>                                                                            | Contenents/Addinic/Mitraries                                                                                               |
|                                                                                                    |                                                                                                    |

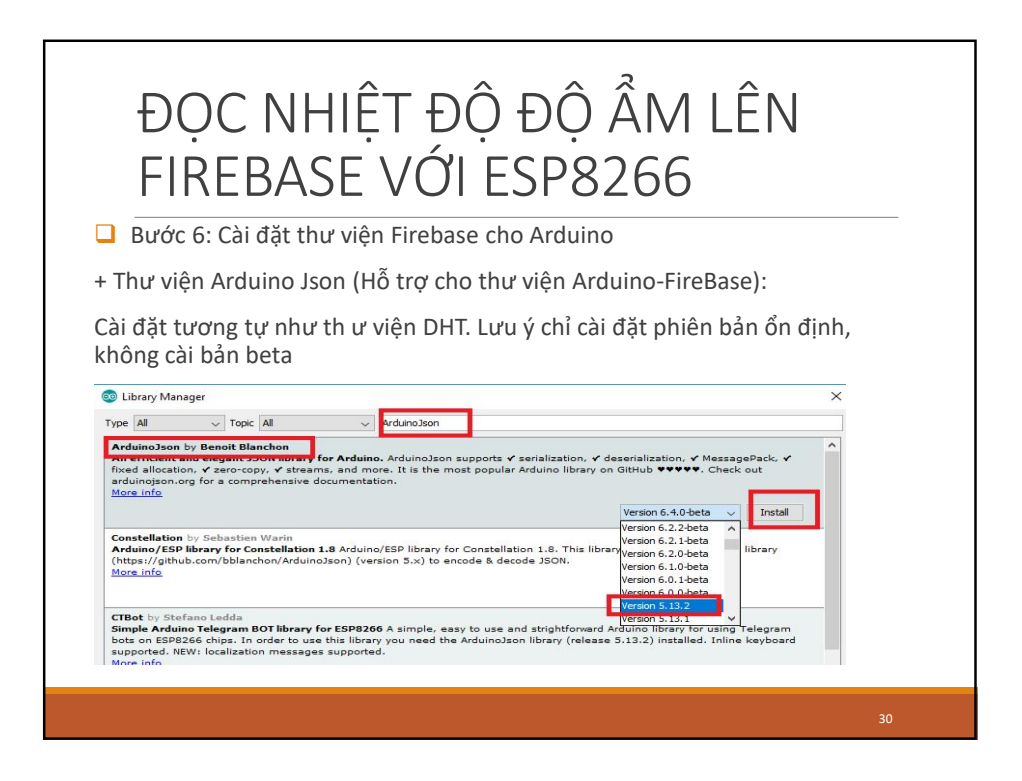

#### ESP8266 ĐỌC NHIỆT ĐỘ ĐỘ ẨM TỪ CẢM BIẾN DHT11

Bước 7: Chạy code sau trên Arduino IDE

finclude <FirebaseArduino.b>
finclude <FirebaseArduino.b>
finclude <ESP8266WiFi.b>
finclude "DHT.h"

fdefine DHTTYPE DHT11 // DHT 11
// Thay bằng tên Wifi và dịa chỉ truy cập Wifi
const char\* said = "YOUR\_NETWORK\_INAME";
const char\* said = "YOUR\_NETWORK\_PASSWORD";
fdefine FIREBASE\_HOST
const int DHTPin = 5; // Chân data DHT11 nổi
vào GPIO5
// Khối tạo DHT
DHT dht(DHTPin, DHTTYPE);
static char celsiusTemp[7];
static char fahrenheitTemp[7];

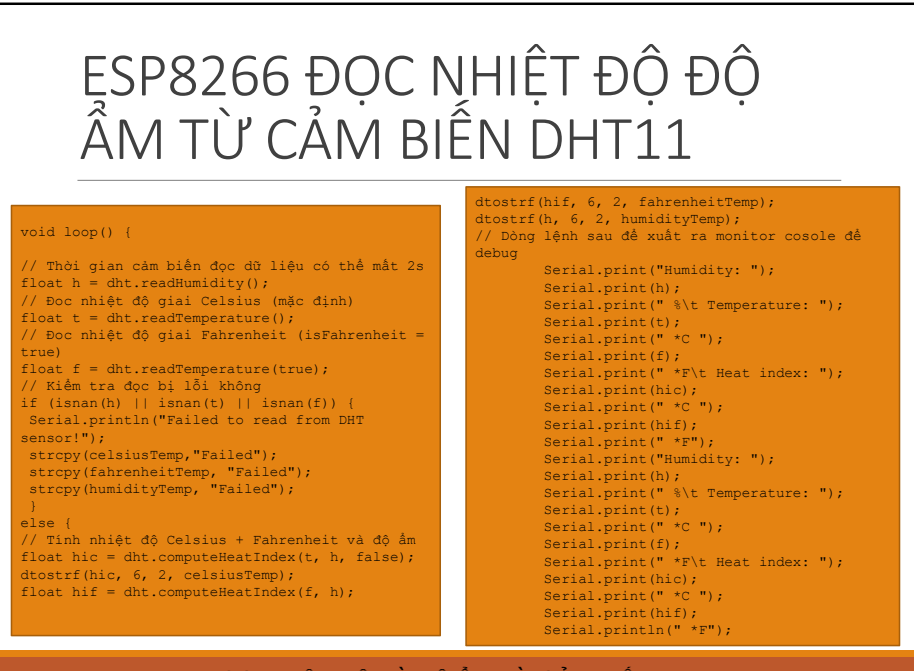

ĐỌC NHIỆT ĐỘ VÀ ĐỘ ẨM TỪ CẢM BIẾN DHT

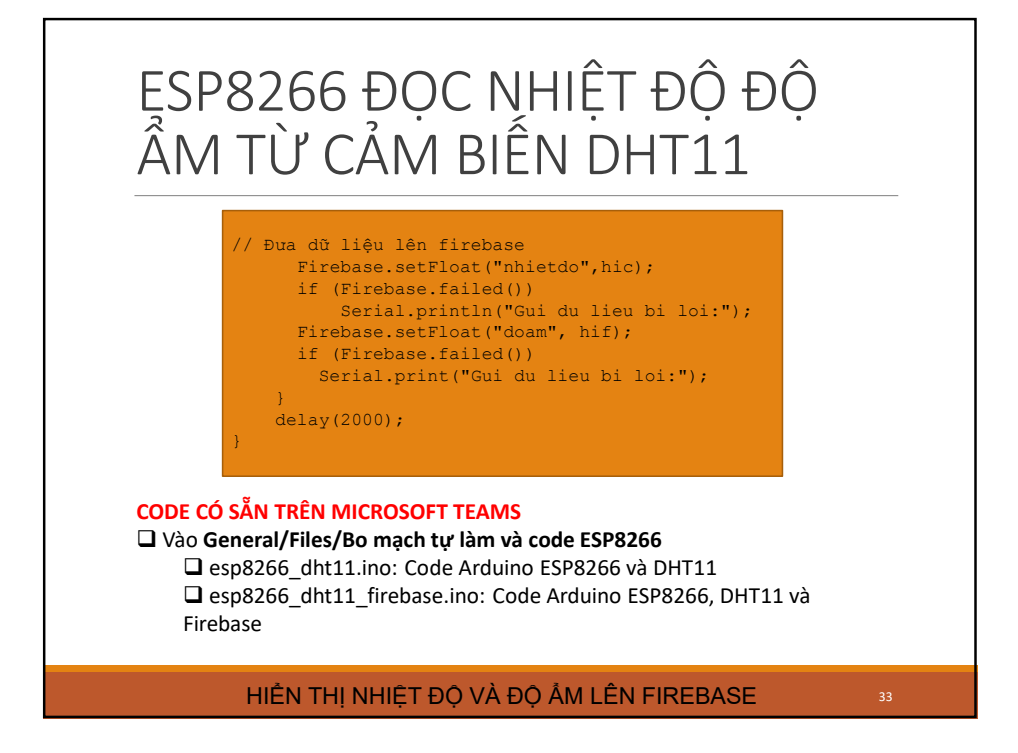

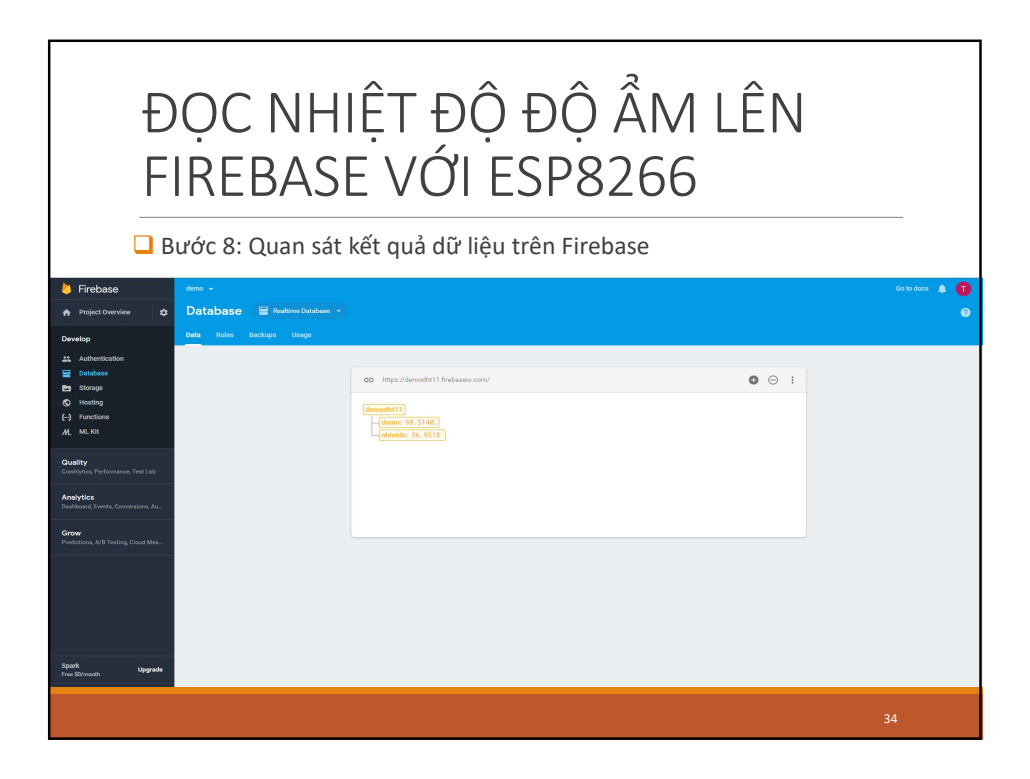

## Lập trình loT với ESP8266 và Blynk

Giới thiệu Blynk: Blynk là một phần mềm mã nguồn mở được thiết kế cho các ứng dụng IoT(Internet of Things). Ứng dụng giúp người dùng điều khiển phần cứng từ xa, có thể hiển thị dữ liệu cảm biến, lưu trữ dữ liệu, biến đổi dữ liệu hoặc làm nhiều việc khác.

Nền tảng Blynk có ba phần chính:

- Blynk App Ứng dụng Blynk cho phép khởi tạo giao diện cho các dự án của mình
- Blynk Server Chịu trách nhiệm giao tiếp qua lại hai chiều giữa điện thoại và phần cứng. Bạn có thể sử dụng server của Blynk nhưng sẽ bị giới hạn điểm Enegry. Trong các hướng dẫn sau này mình sẽ sử dụng Server riêng của mình! Và bạn cũng có thể sử dụng nó
- Blynk Library Thư viện chứa các nền tảng phổ biến, giúp việc giao tiếp phần cứng với Server dễ dàng hơn

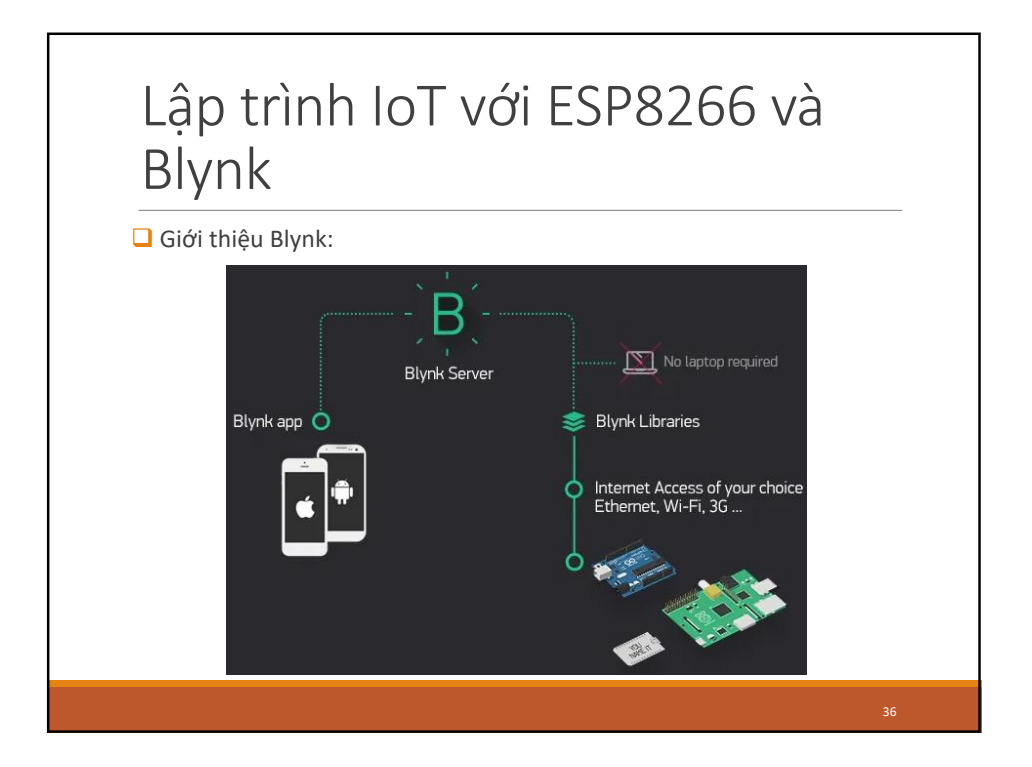

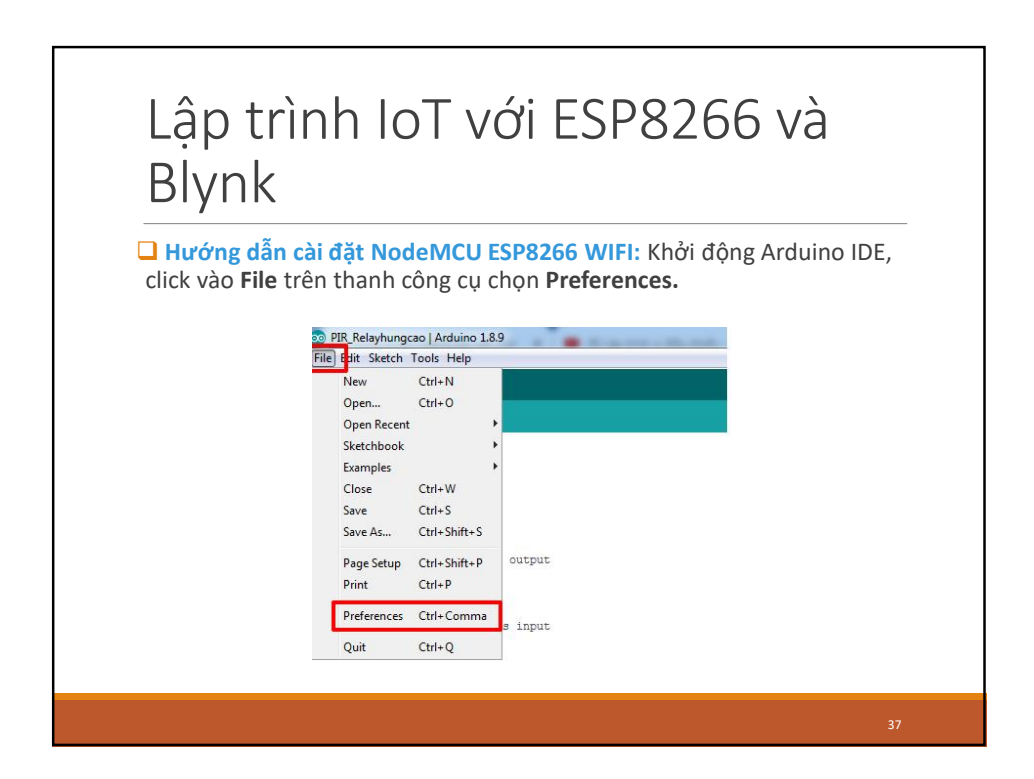

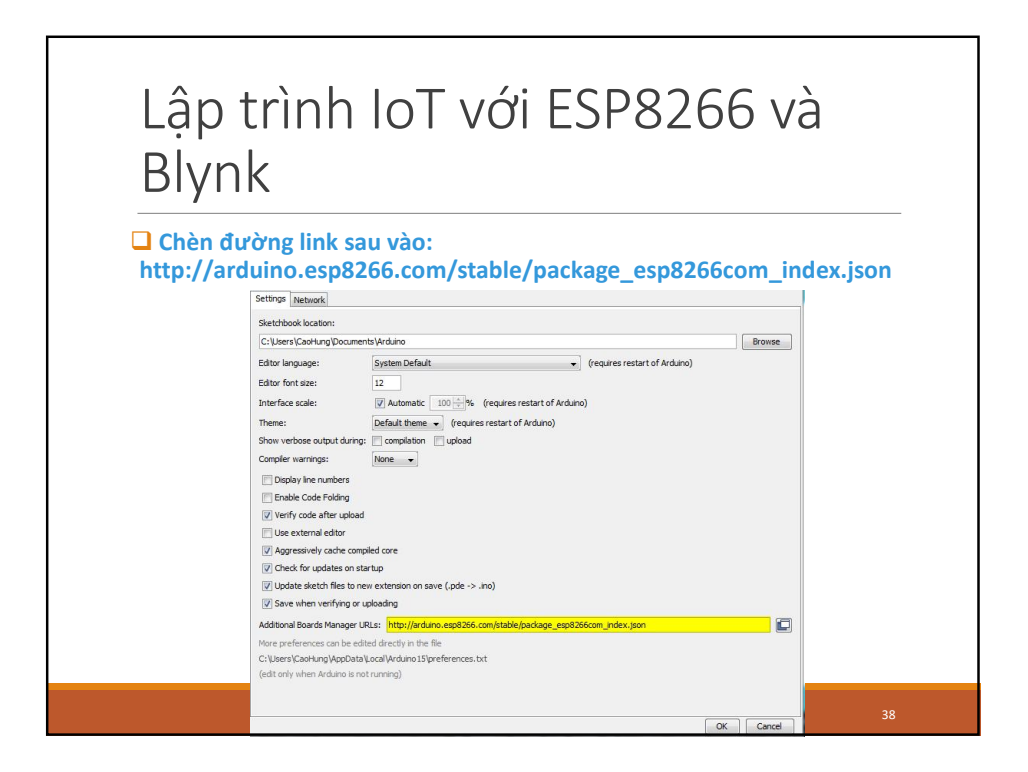

| Brynn                     |                                  |              |   |                           |   |
|---------------------------|----------------------------------|--------------|---|---------------------------|---|
| 🗕 Vào Tools 🗲             | Board → Boards M                 | anager       |   |                           |   |
|                           |                                  |              |   |                           |   |
| Directory PIR_Relayhungca | o Arduino 1.8.9                  |              | - | A Distance of contraction | - |
| File Edit Sketch T        | ools Help                        |              |   |                           |   |
|                           | Auto Format                      | Ctrl+T       |   |                           |   |
| PIR Relavhun              | Archive Sketch                   |              |   |                           |   |
| (define the               | Fix Encoding & Reload            |              |   |                           |   |
| int Relay = 3             | Manage Libraries                 | Ctrl+Shift+I |   |                           |   |
| int PIR = 2;              | Serial Monitor                   | Ctrl+Shift+M |   |                           |   |
| int Buzzer =              | Serial Plotter                   | Cui+Shint+L  |   | Boards Manager            |   |
| Inc BED - 12,             | WiFi101 / WiFiNINA Firmware Upda | ter          | - |                           | _ |
| <pre>void setup()</pre>   | Board: "Arduino Yún"             |              |   | Arduino AVR Boards        |   |
| //define the              | Port                             |              |   | Arduino Yún               |   |
| pinMode (Buz              | Get Board Info                   |              | - | Arduino/Genuino Uno       |   |
|                           |                                  |              |   |                           |   |

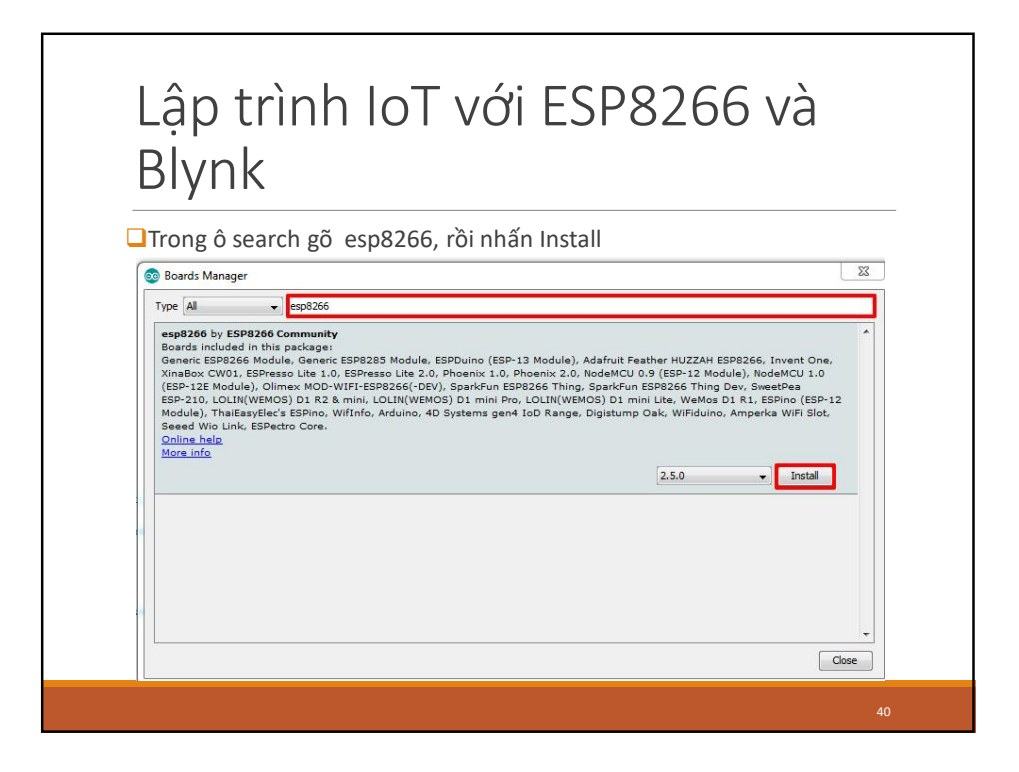

| Cài thư v                                                                  | iện Blynk cho                                                                                                    | Arduino IDE.                                                                                                 |                                                                                |                                                                                |          |
|----------------------------------------------------------------------------|----------------------------------------------------------------------------------------------------|----------------------------------------------------------------------------------------------------|--------------------------------------------------------------------------------|--------------------------------------------------------------------------------|----------|
| Vào Sketc                                                                  | h → Manage                                                                                                    | Libraries: Gõ E                                                                                              | lynk rồi nhấ                                                                   | ín Install                                                                     |          |
| 🤕 Library Ma                                                               | nager                                                                                                    |                                                                                                    |                                                                                |                                                                                | ×        |
| Type All                                                                   | V Topic All                                                                                                    | → Blynk                                                                                                    |                                                                                |                                                                                |          |
| Blynk by Vo<br>Build a sma<br>many board<br>mbed, Inte<br><u>More info</u> | odymyr Shymanskyy<br>tphone app for your project ir<br>like ESP8266, ESP32, Arduin<br>Edison/Galileo/Joule, BBC mic | n <b>minutes!</b> It supports WiFi, BLE,<br>> UNO, Nano, Due, Mega, Zero,<br>ro:bit, DFRobot, RedBearLab, Mi | Bluetooth, Ethernet, GSM,<br>MKR100, Yun, Raspberry Pi<br>croduino, LinkIt ONE | USB, Serial. Works with<br>i, Particle, Energia, ARM<br>Version 0.6.1 v Instal | Î        |
|                                                                            |                                                                                                    |                                                                                                    |                                                                                |                                                                                |          |
| Hoặc vào                                                                   | Sketch $\rightarrow$ In                                                                                             | clude Library                                                                                                | $\rightarrow$ Add. ZIP                                                         | Library, tải fi                                                                | le ZIP t |
| ithub hoặ                                                                  | c từ link sau:                                                                                                    | https://github                                                                                               | .com/blynkl                                                                    | kk/blynk-                                                                      |          |
|                                                                            |                                                                                                    |                                                                                                    |                                                                                |                                                                                |          |

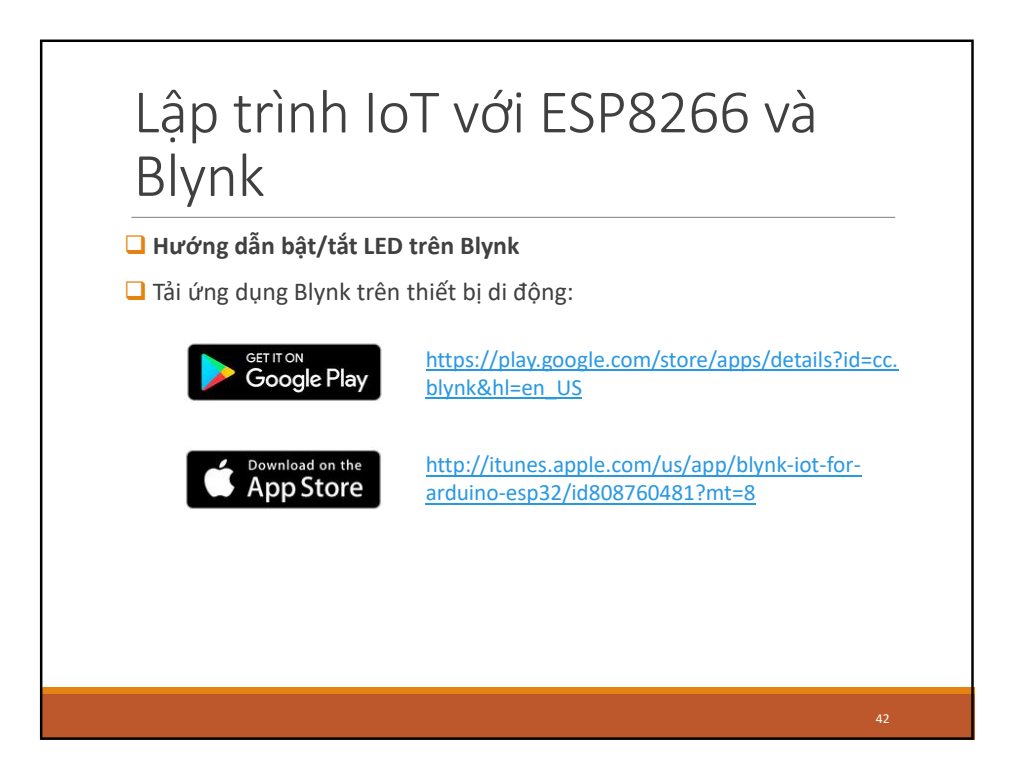

# Lập trình loT với ESP8266 và Blynk Hướng dẫn bật/tắt LED trên Blynk Tạo tài khoản bật/tắt LED trên Blynk Tạo tài khoản Blynk: Tạo tài khoản mới trên Blynk hoặc đăng ký với tài khoản Facebook. Để đăng ký mới chọn Create New Account Điền địa chỉ Email và Password rồi nhấn Sign Up

R

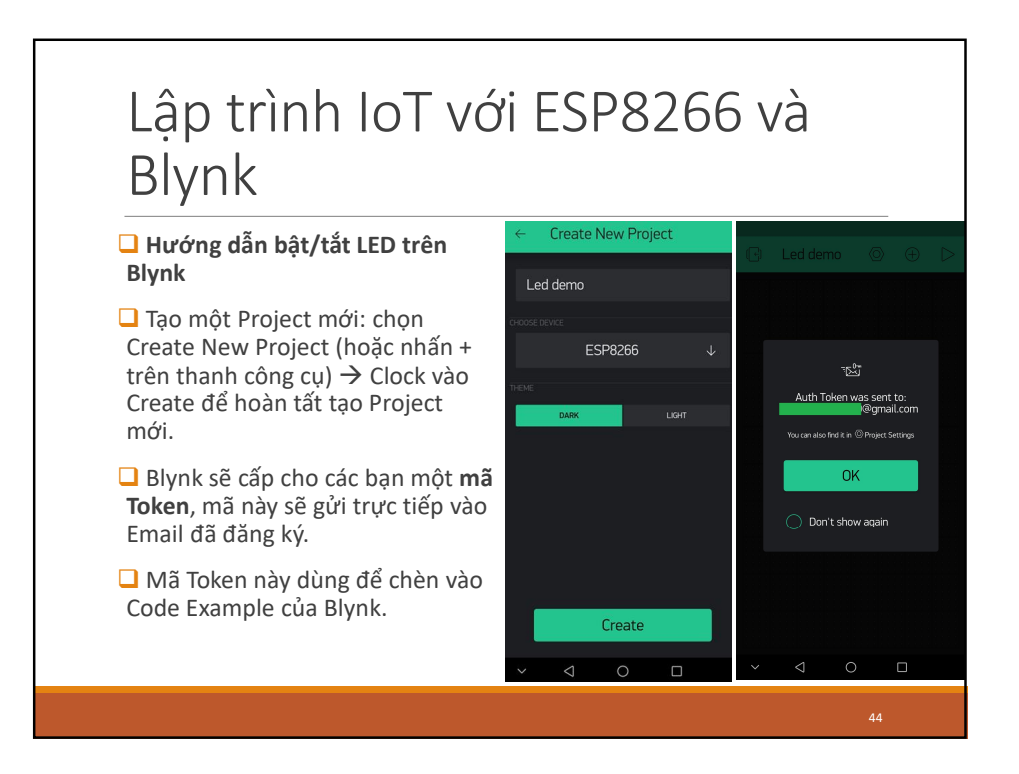

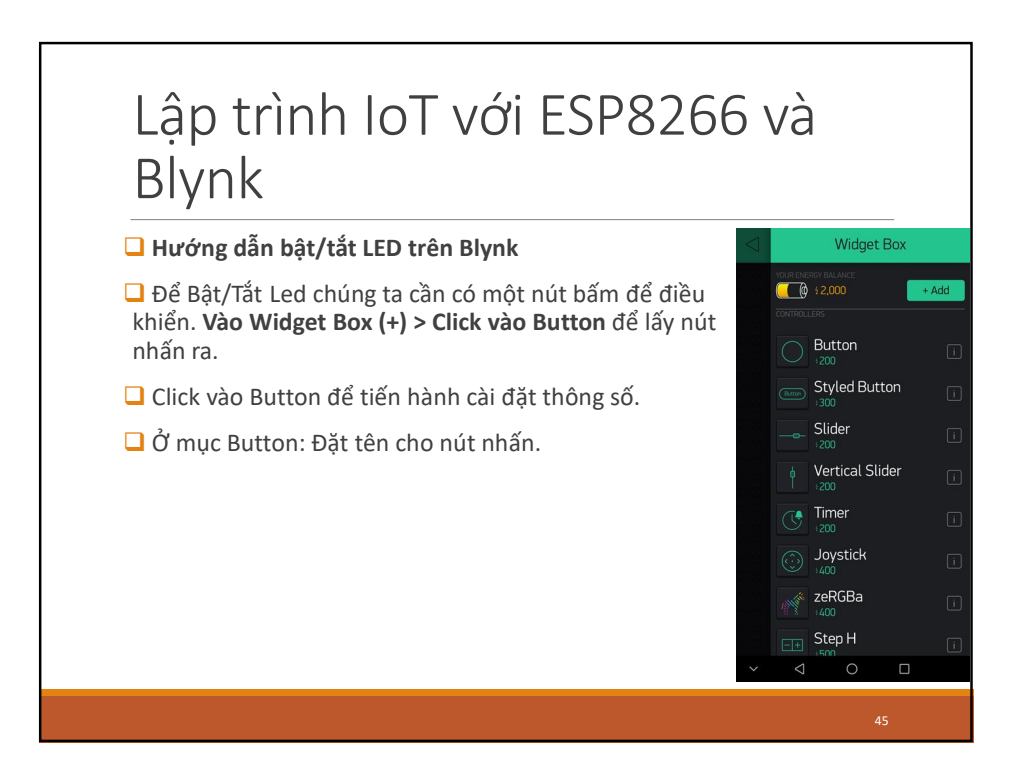

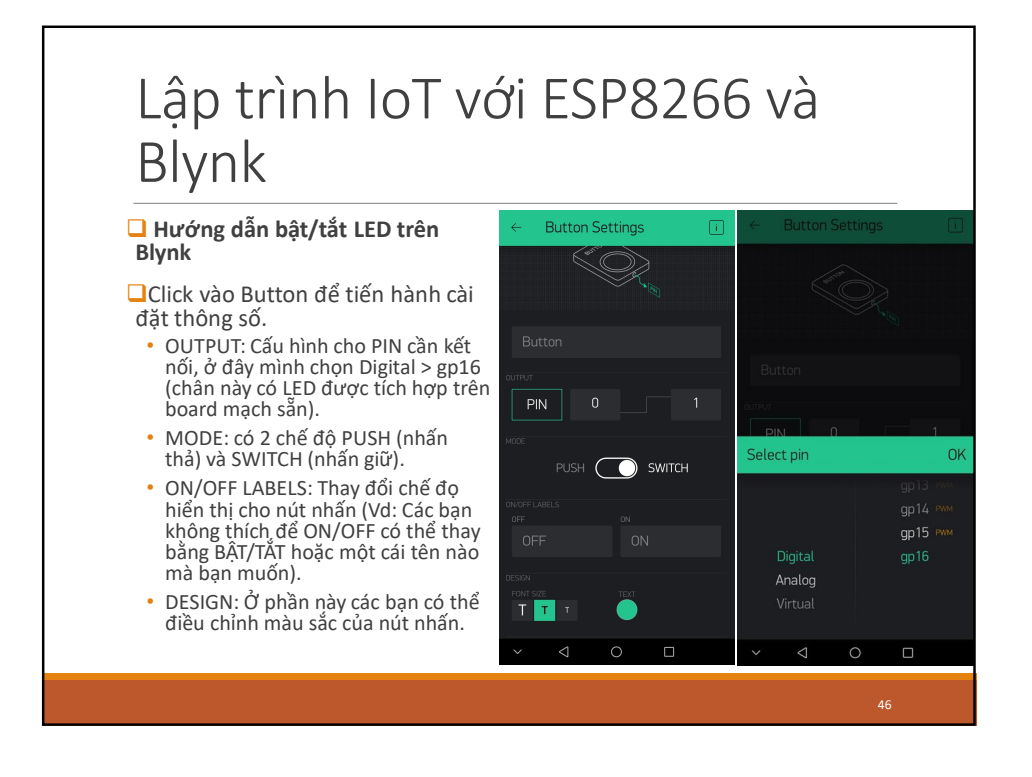

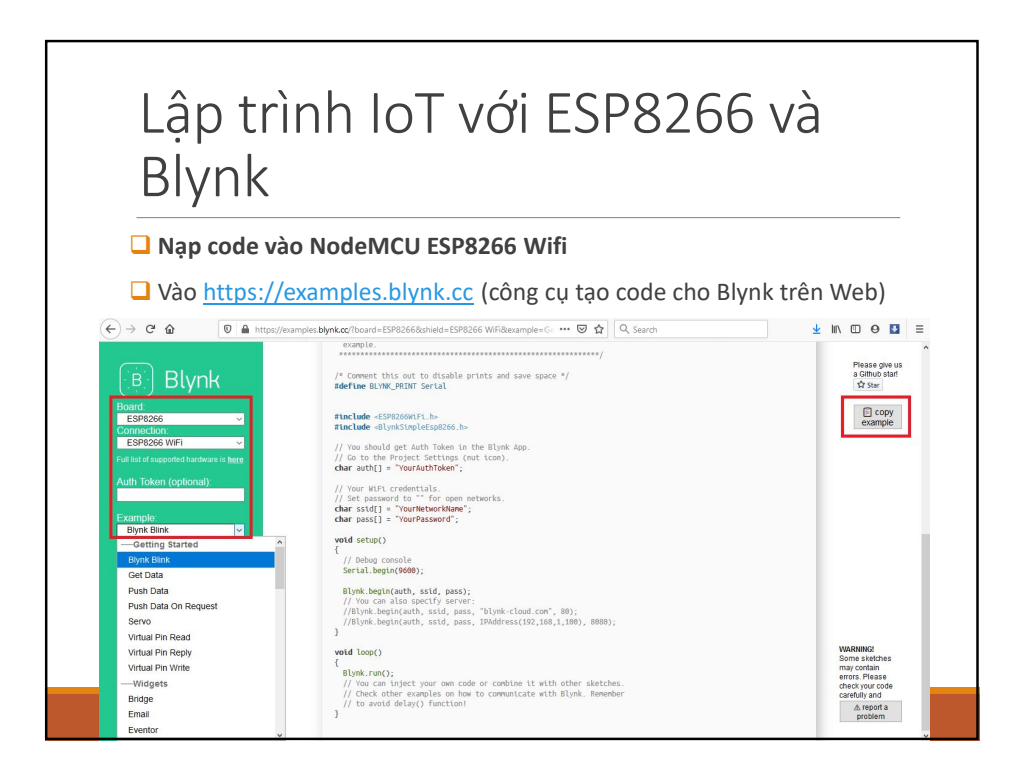

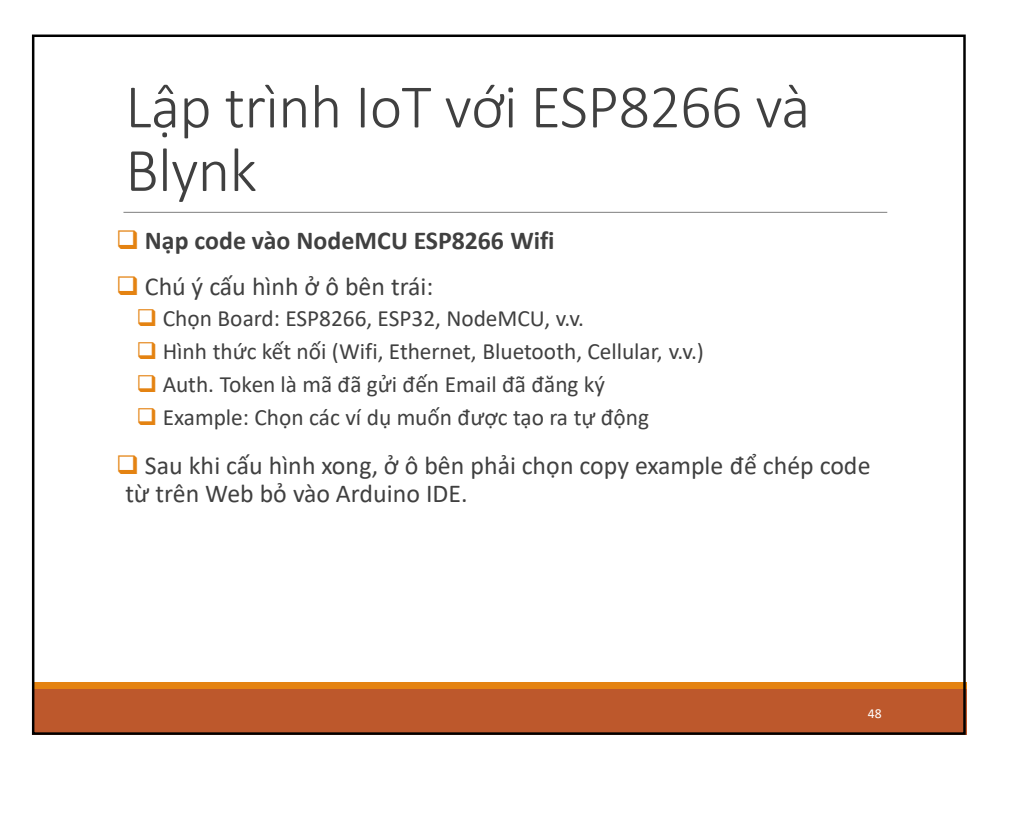

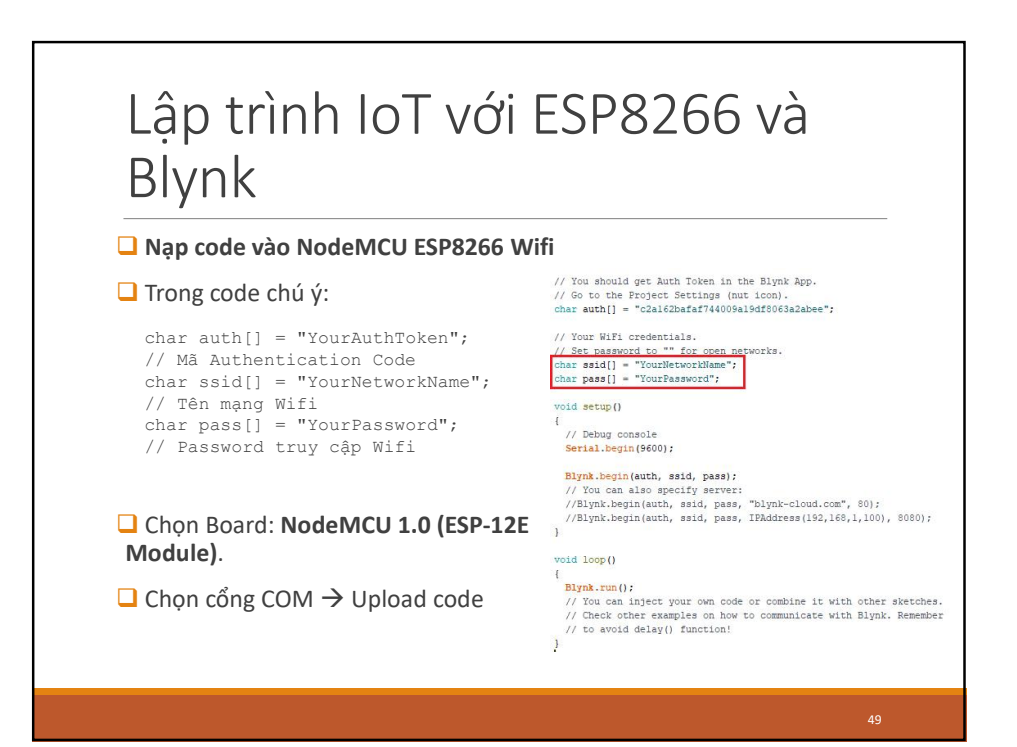

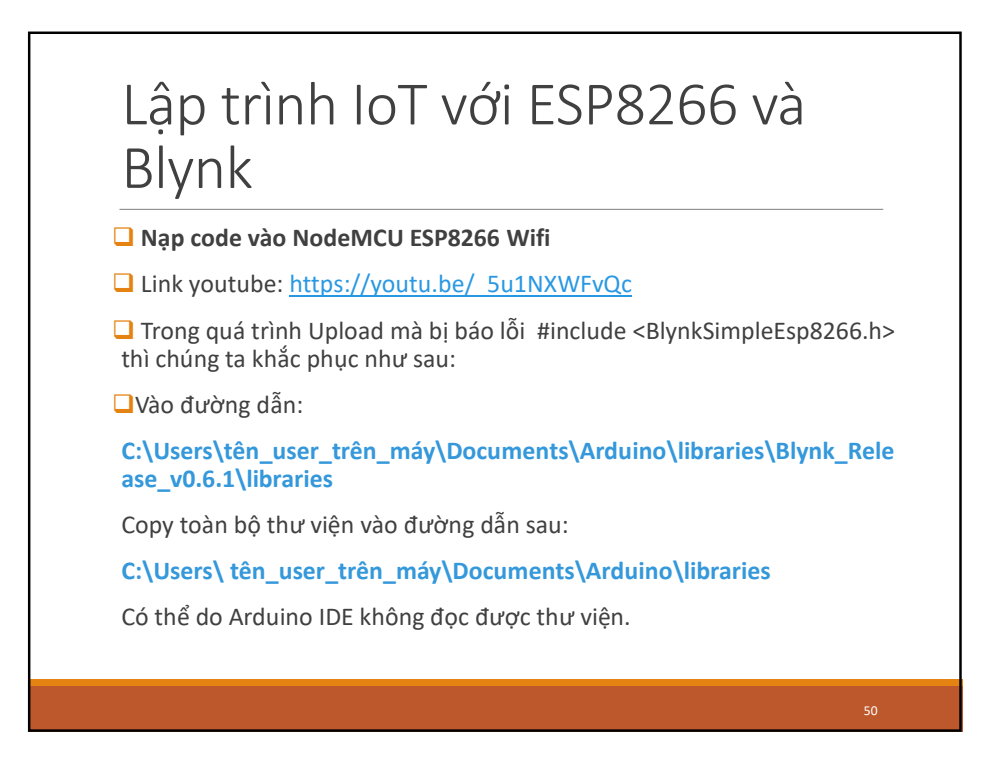

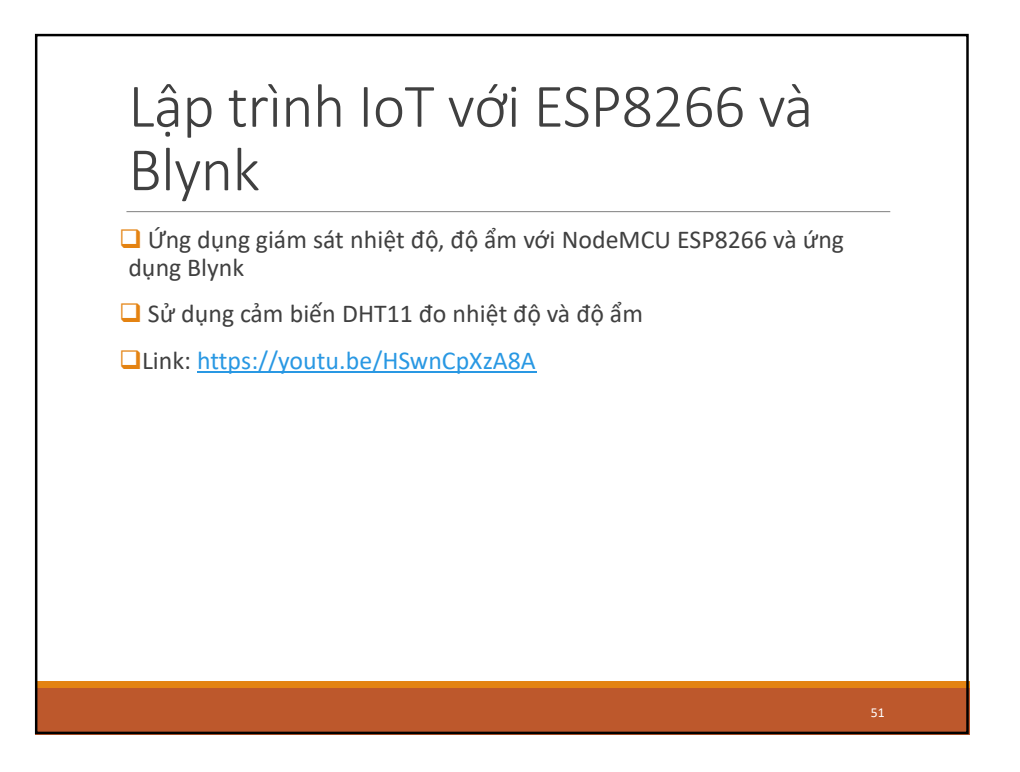

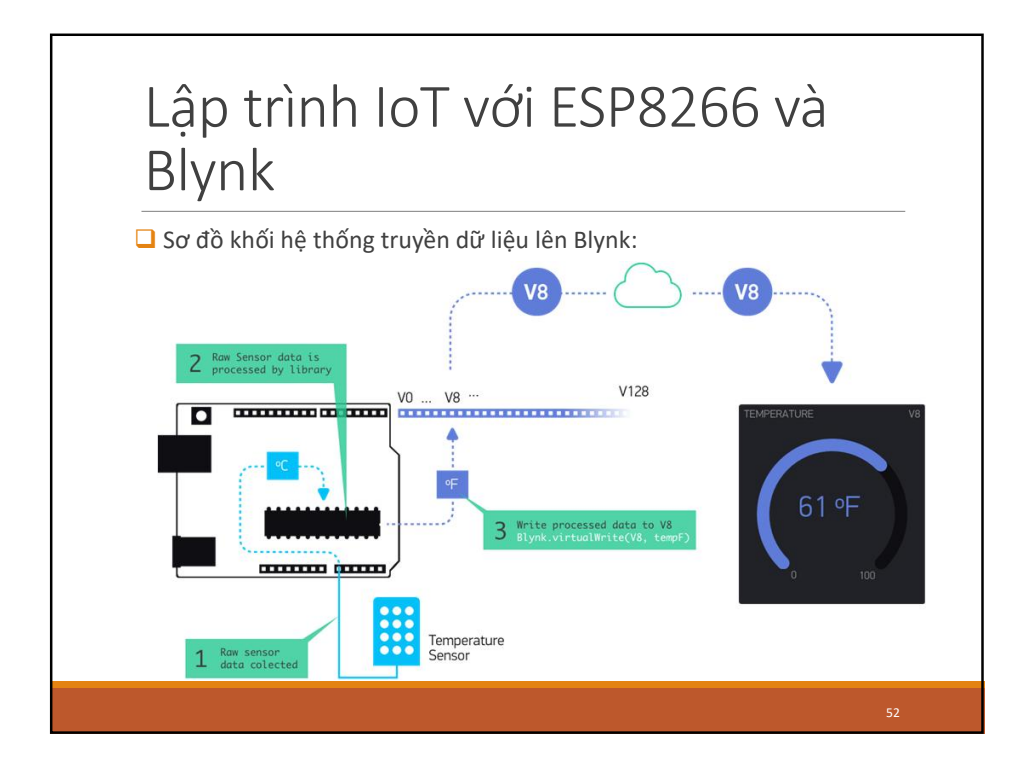

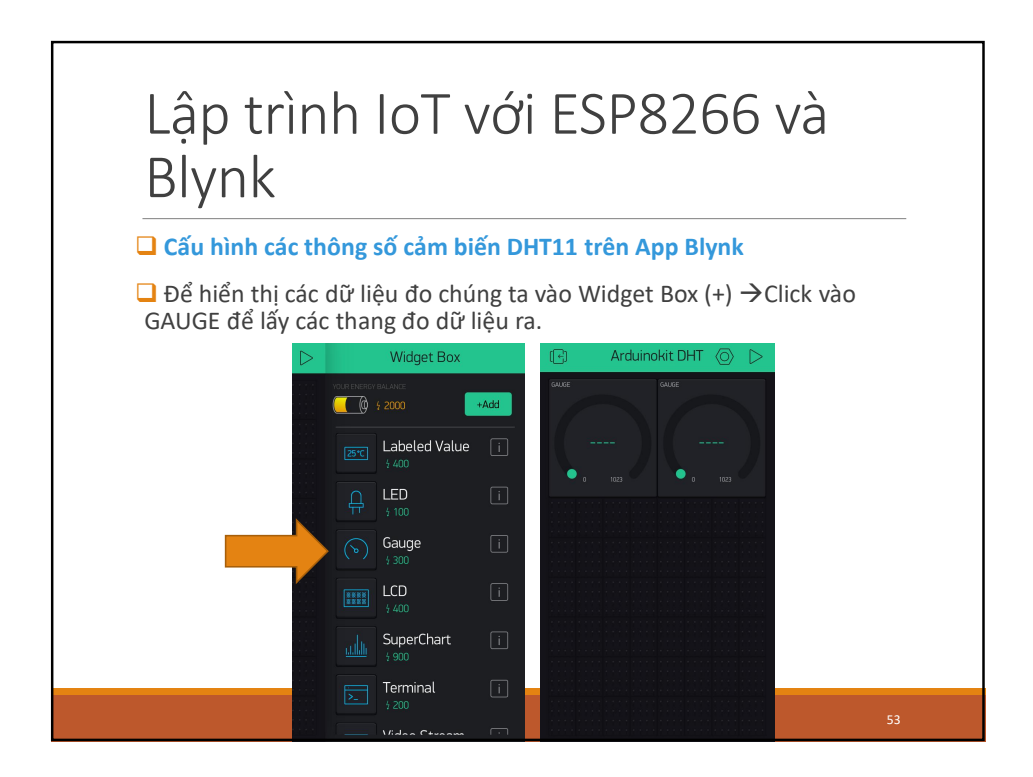

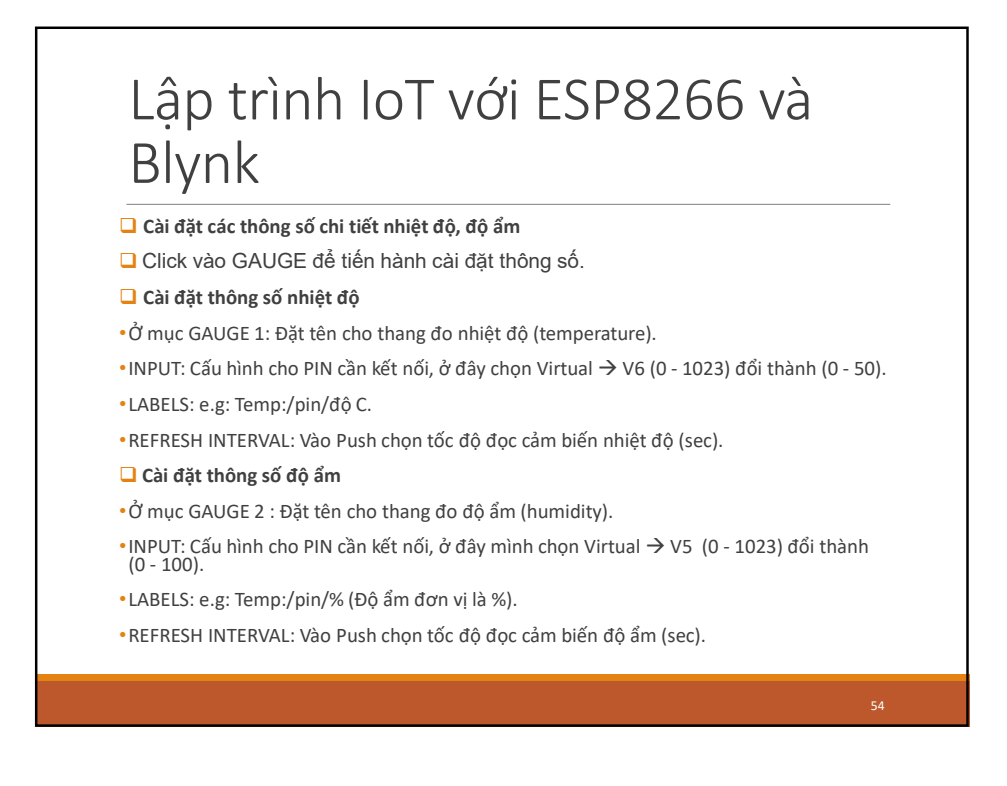

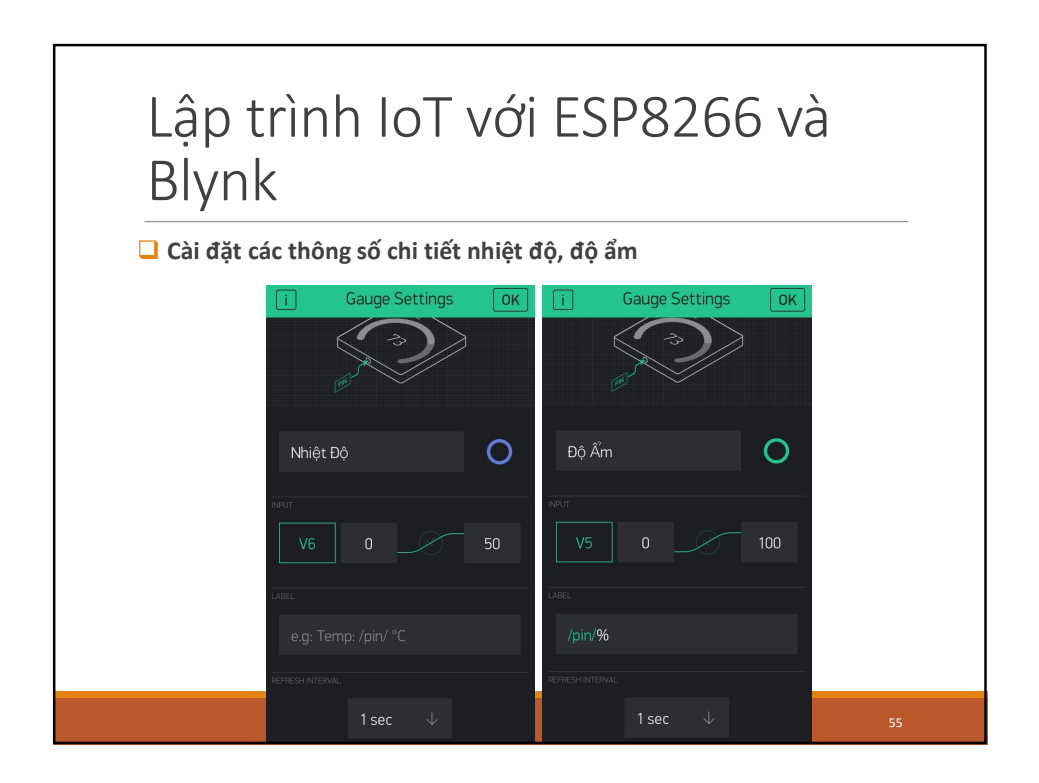

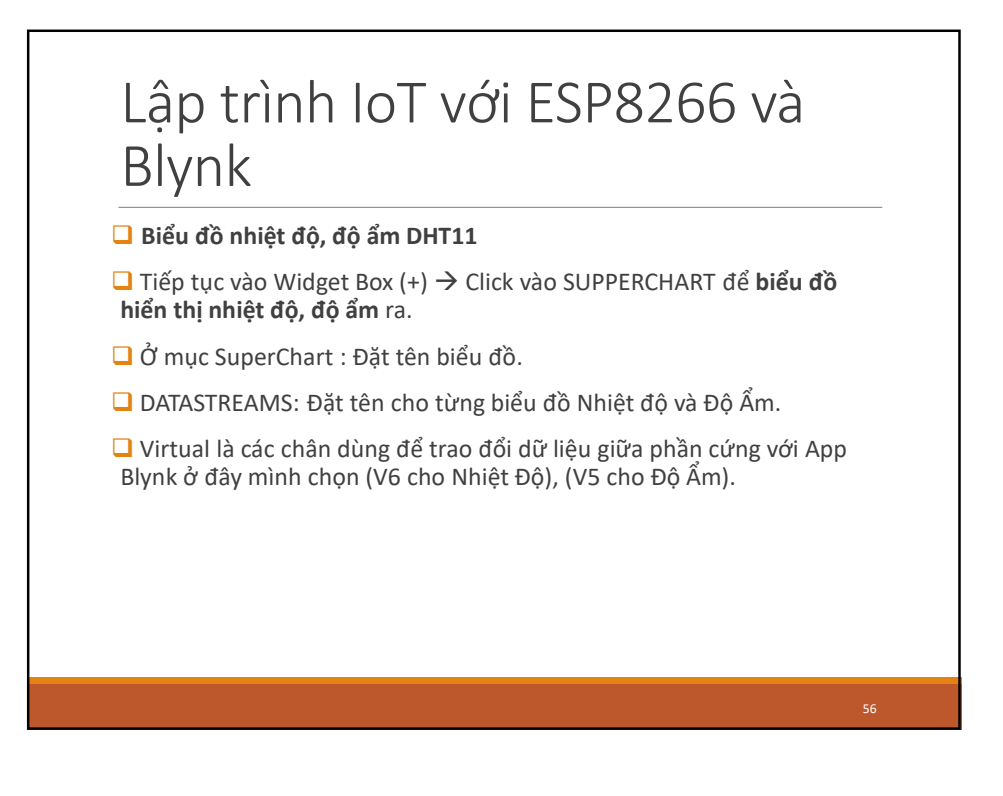

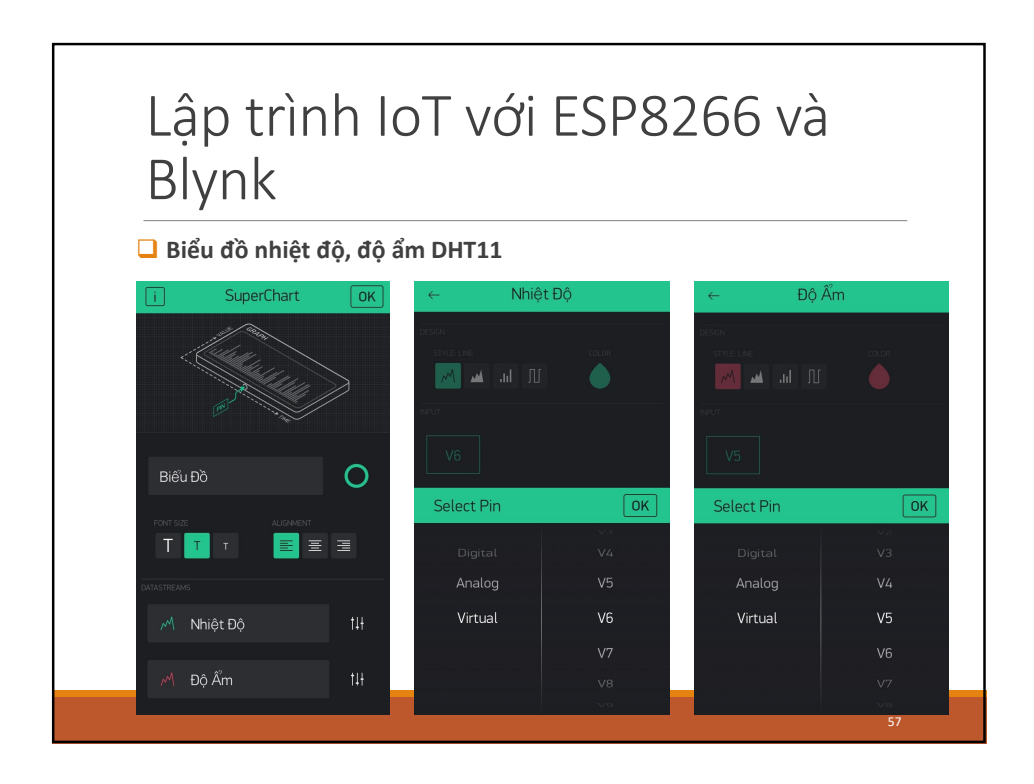

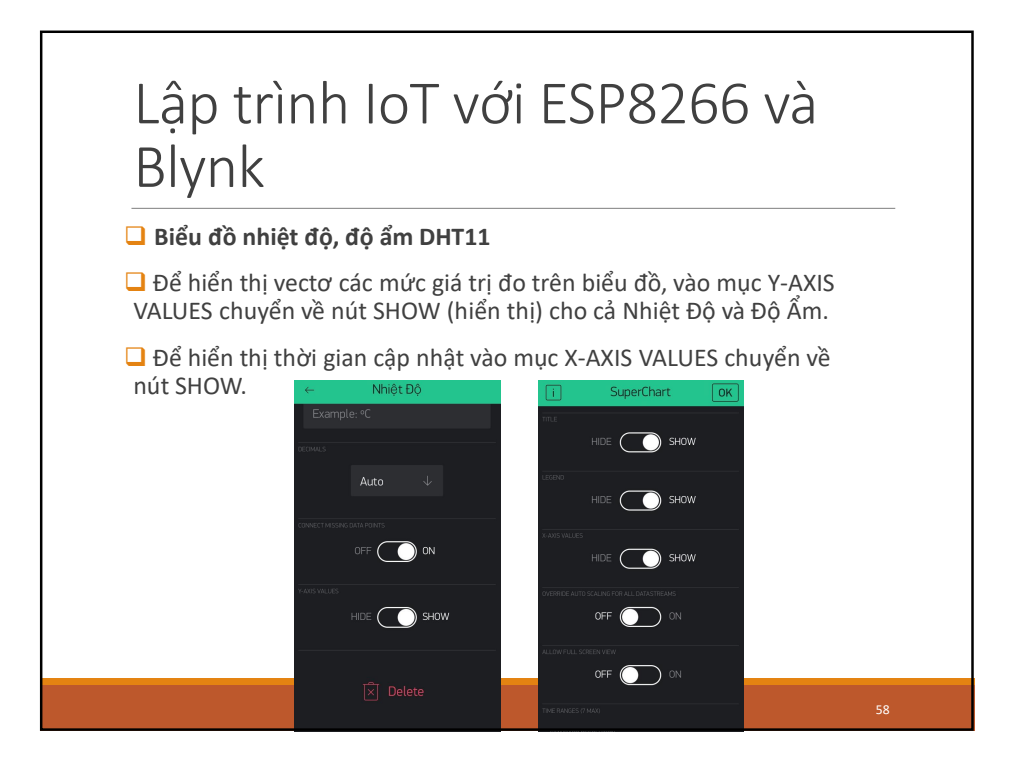

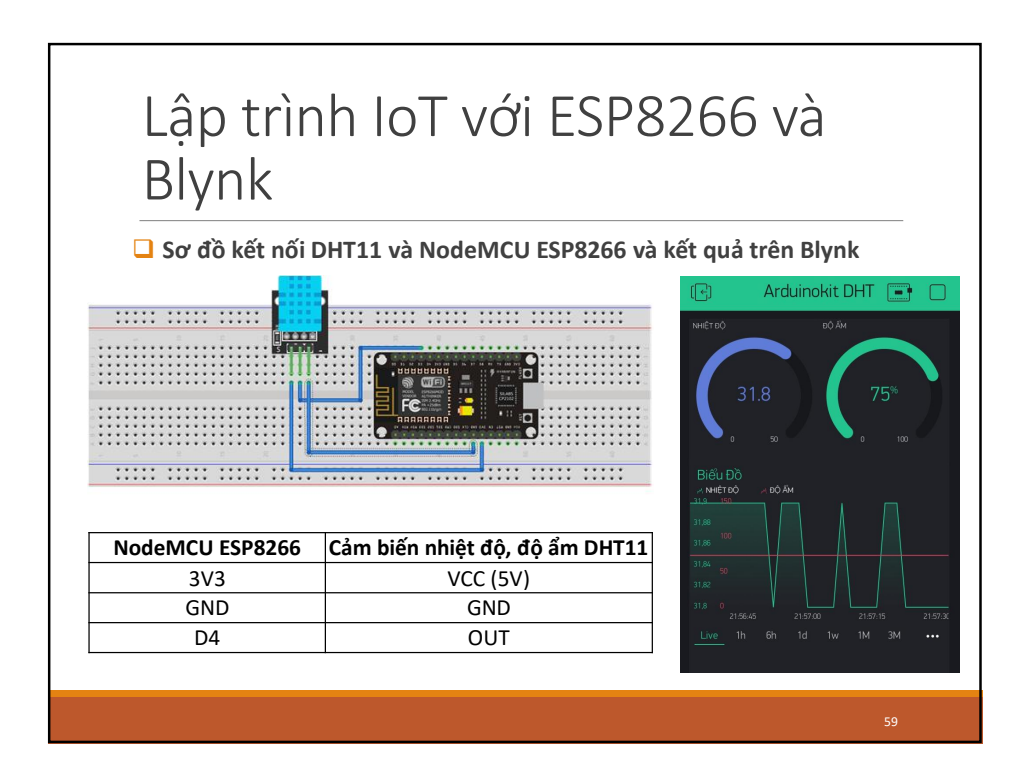

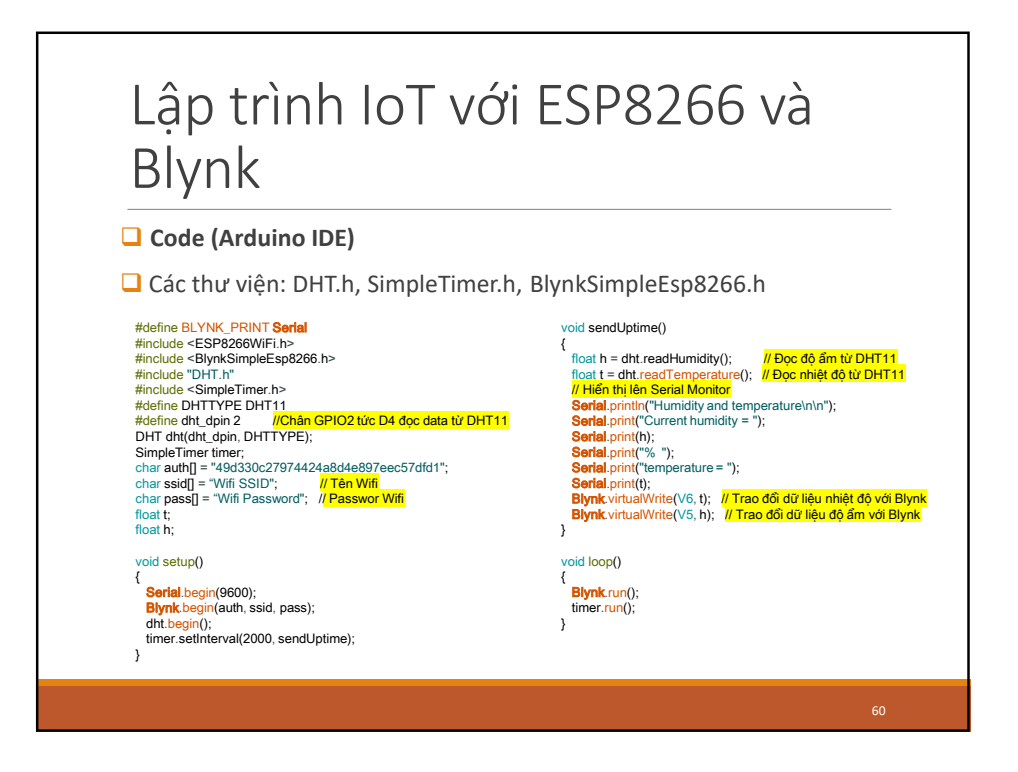